# BRYŁY GEOMETRYCZNE

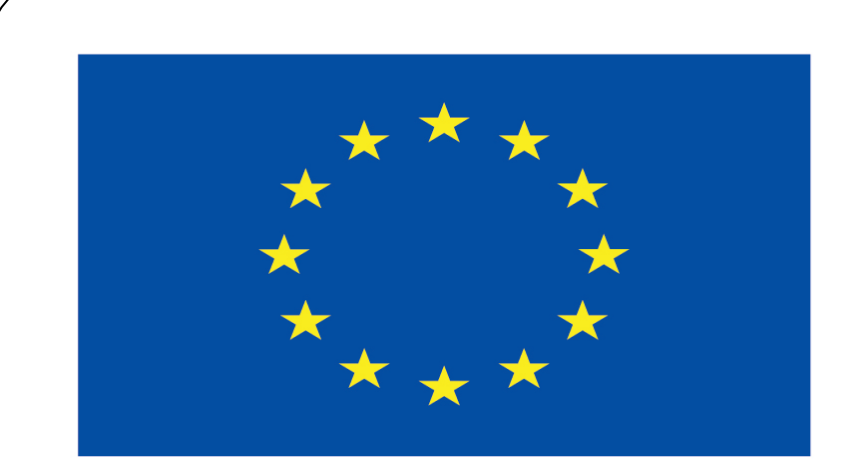

### Co-funded by the European Union

### **Co-runged by** the European Union

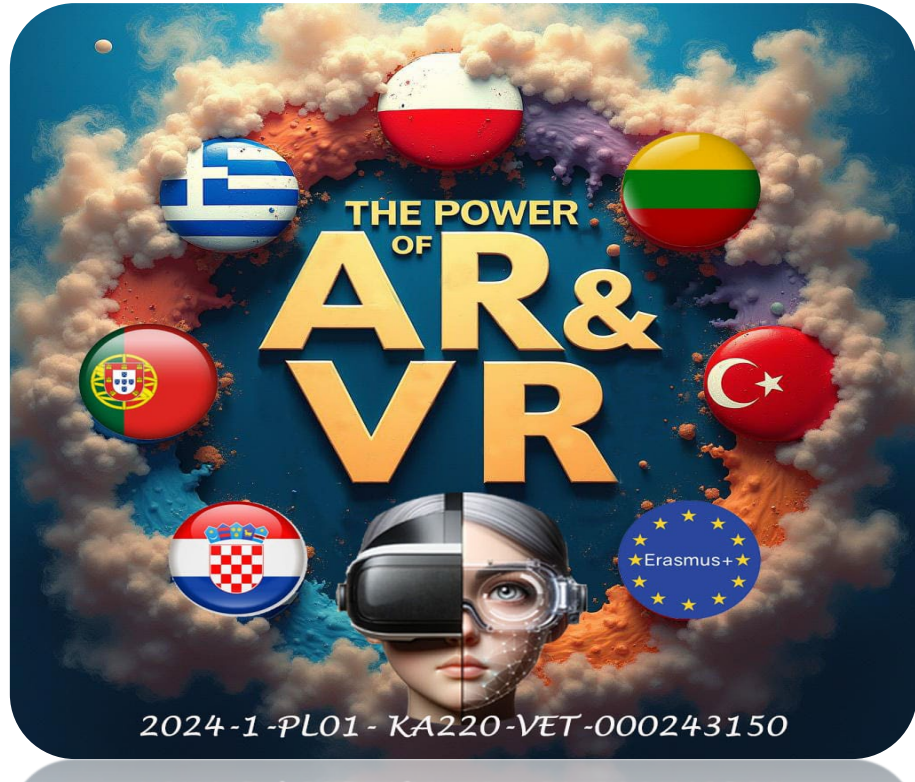

2024-1-PL01- KA220-VET-000243150

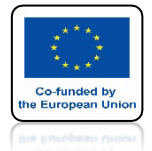

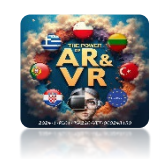

# OTWÓRZ PROGRAM BLENDER

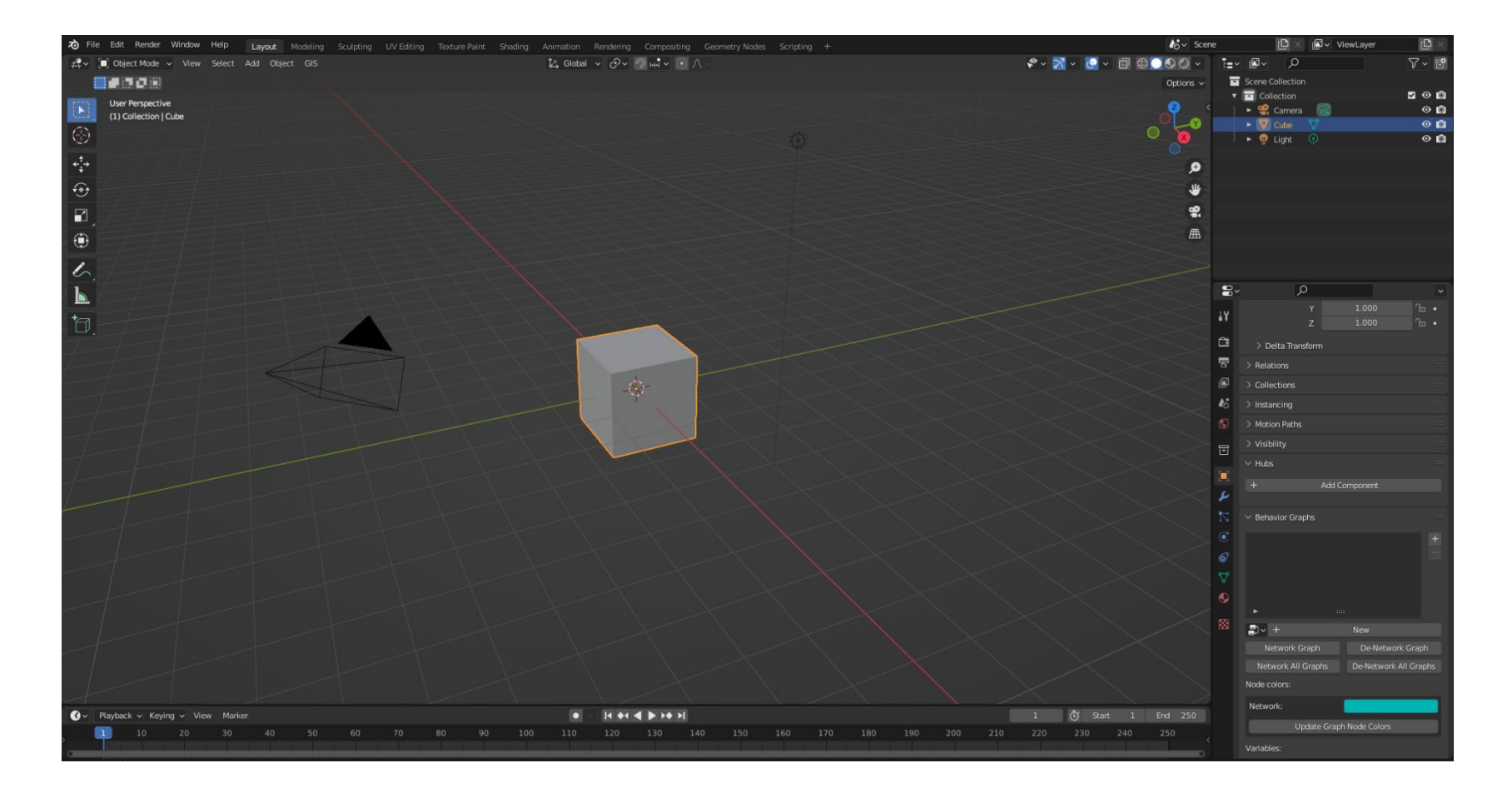

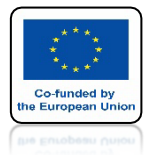

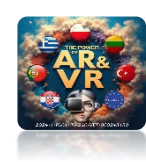

# **USUŃ CUBE**

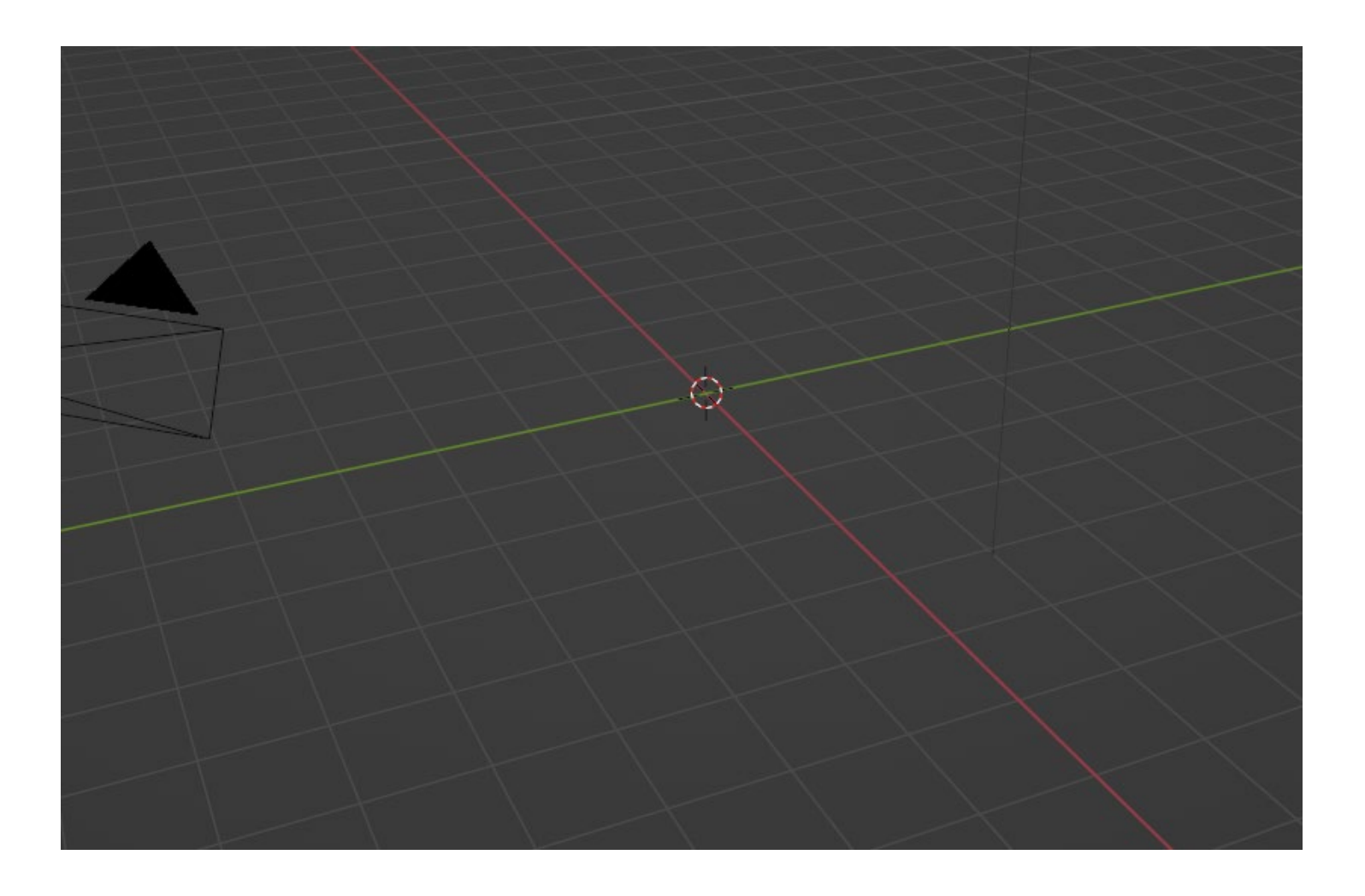

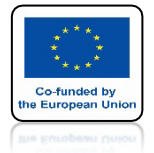

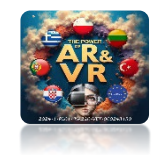

# WEJDŹ DO PREFERENCJI

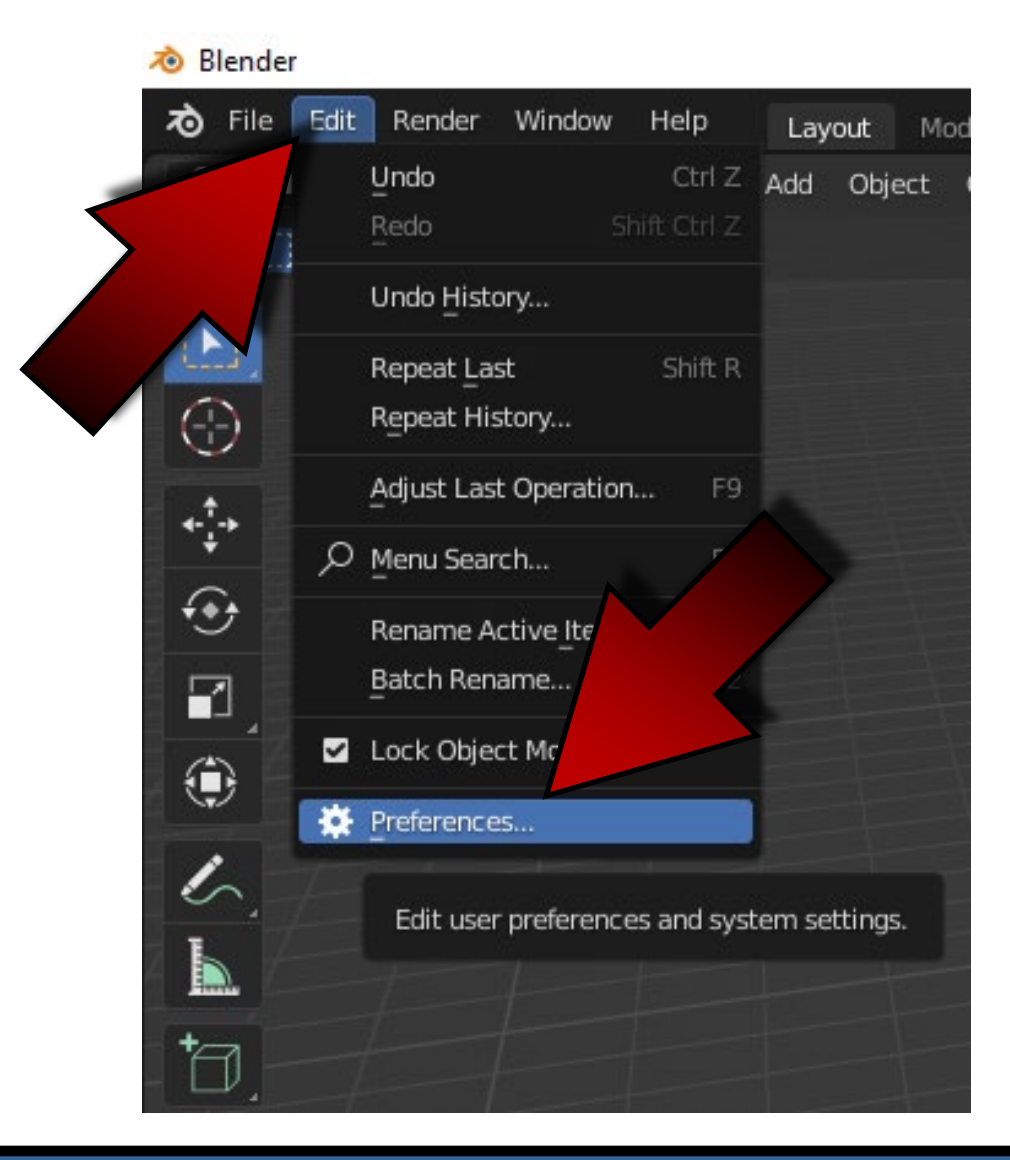

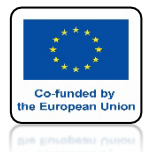

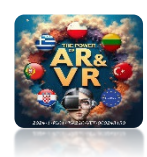

### DODAJ EXTRA OBJECTS

| 🔊 Blender Preferences |                |                  |         |          | -         | -  |         |   |
|-----------------------|----------------|------------------|---------|----------|-----------|----|---------|---|
| Interface             | Official       | Community        | Testing | <b>1</b> | Install   | 22 | Refresh |   |
| Themes                | Enabled Add-or | ns Only All      |         | ~        | ,∕ Pextra |    | ×       | D |
| Viewport              | 🕨 🗆 Add Curv   | e: Extra Objects |         |          |           |    | 23      |   |
| Lights                | 🕨 🗹 Add Mes    | h: Extra Objects |         |          |           |    |         |   |
| Editing               |                |                  |         |          |           |    |         |   |
| Animation             |                |                  |         |          |           |    |         |   |
| Add-ons               |                |                  |         |          |           |    |         |   |
| Input                 |                |                  |         |          |           |    |         |   |
| Navigation            |                |                  |         |          |           |    |         |   |
| Keymap                |                |                  |         |          |           |    |         |   |
| System                |                |                  |         |          |           |    |         |   |
| Save & Load           |                |                  |         |          |           |    |         |   |
| File Paths            |                |                  |         |          |           |    |         |   |
|                       |                |                  |         |          |           |    |         |   |

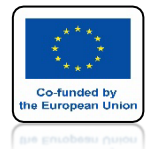

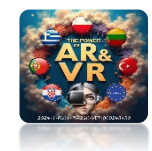

### ZA POMOCĄ SHIFT+A WEJDŹ DO REGULAR SOLID

| Add   ▼ Mesh □ Plane   ● Curve □ Cube   ● Surface □ ○   ● Metaball ● UV Sphere   ● Yolume □ Cylinder   ● Yolume □ Cylinder   ● Grease Pencil ● ○   ▼ Armature □ □   ₩ Lattice □ Grid   ● Light ● Single Vert   ※ Light Probe ● Round Cube   ● Torus Objects ● Torus Objects   ●) Speaker ● Math Function   ● Single Vert ● Pipe Joints   ● Torus Objects ● ●   ● Collection Instance ● ● | cor<br>Z Math Surfac<br>XYZ Math Sur |
|----------------------------------------------------------------------------------------------------|--------------------------------------|
|----------------------------------------------------------------------------------------------------|--------------------------------------|

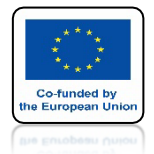

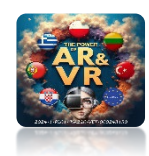

# OTWÓRZ OKIENKO W DOLNYM LEWYM ROGU

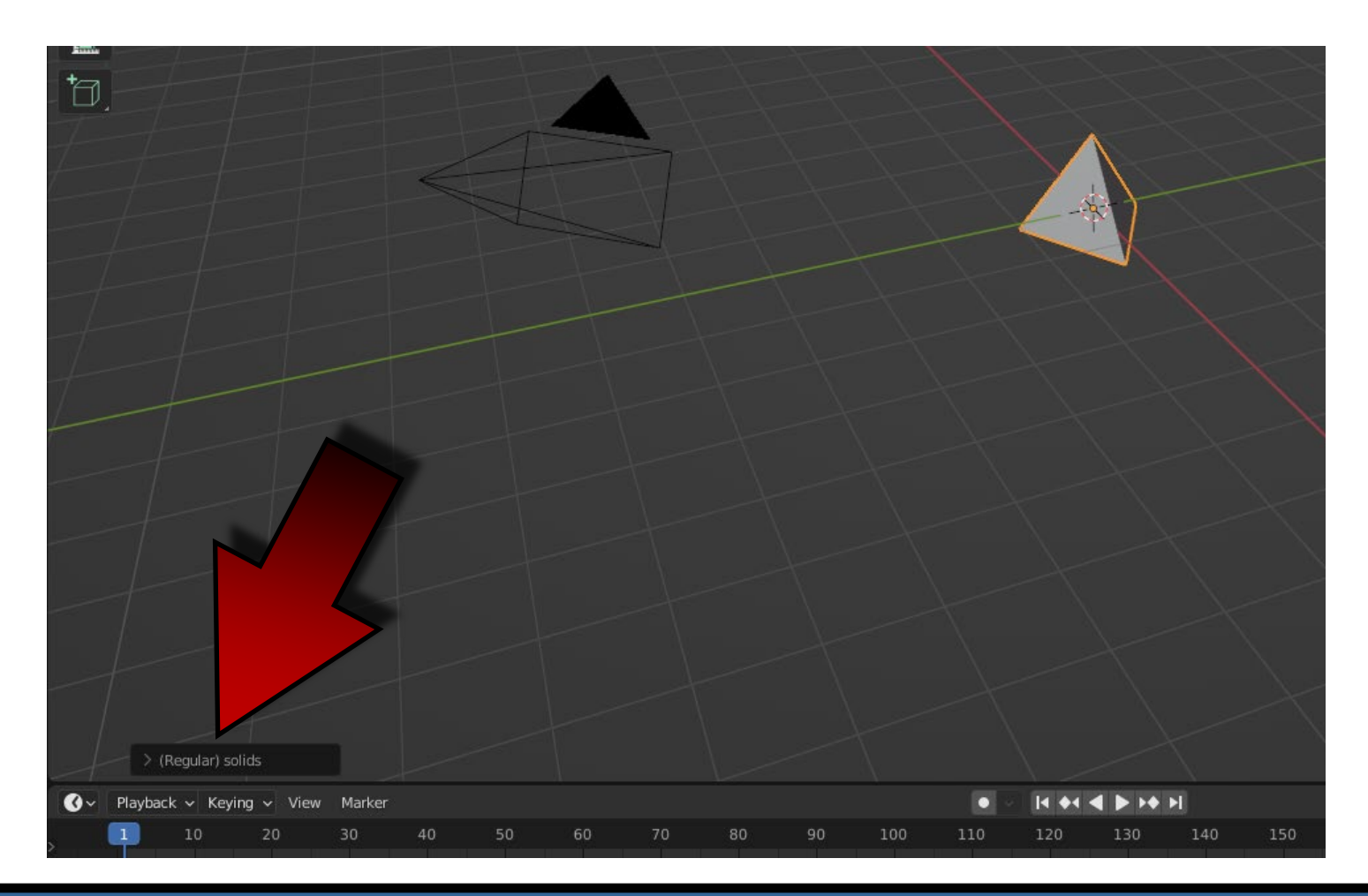

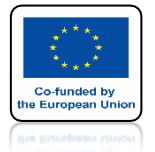

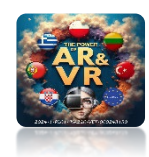

# OTWÓRZ ZAKŁADKĘ PRESETS

| (Regular) solids    |                |       |    |
|---------------------|----------------|-------|----|
| Operator Presets    |                | ~ + - |    |
| Source              | Tetrahedron    | ~     |    |
| Size                | 1.00           |       |    |
| Vertex Truncation   | 0.000<br>0.000 |       |    |
| Truncation          |                |       |    |
| Snub                | No Snub        | Ý     |    |
|                     | Dual           |       |    |
|                     | Keep Size      |       |    |
| Presets             | Custom         | Ý     |    |
| Playback ~ Keying ~ | View Marker    |       |    |
| 10 20               | 30             | 40    | 50 |

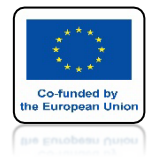

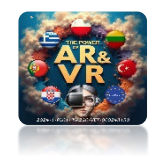

### WYBIERZ TRUNCATED ICOSIDODECAHEDRON

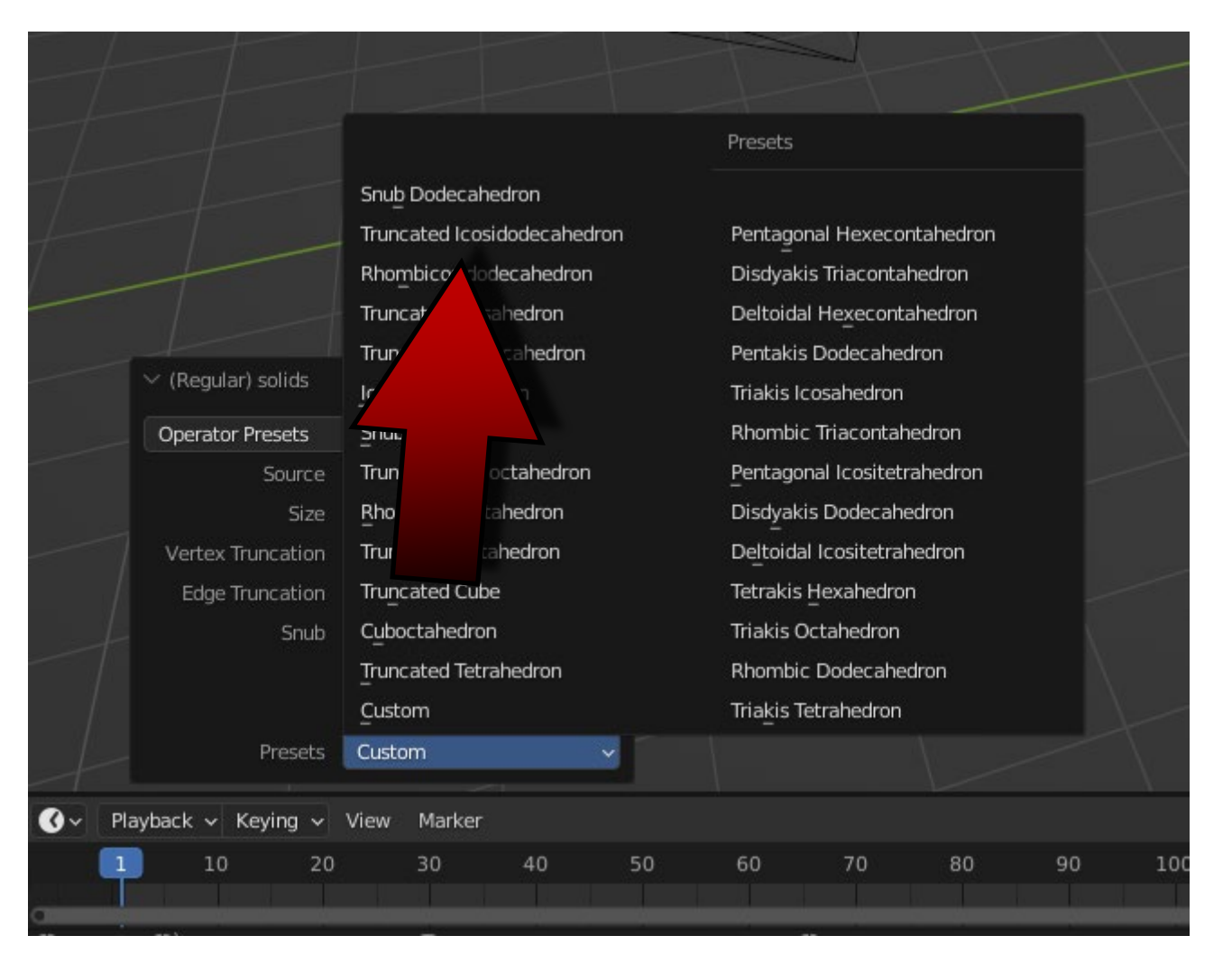

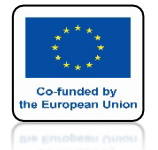

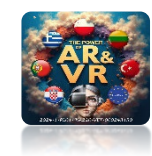

# OTRZYMASZ TAKĄ BRYŁĘ

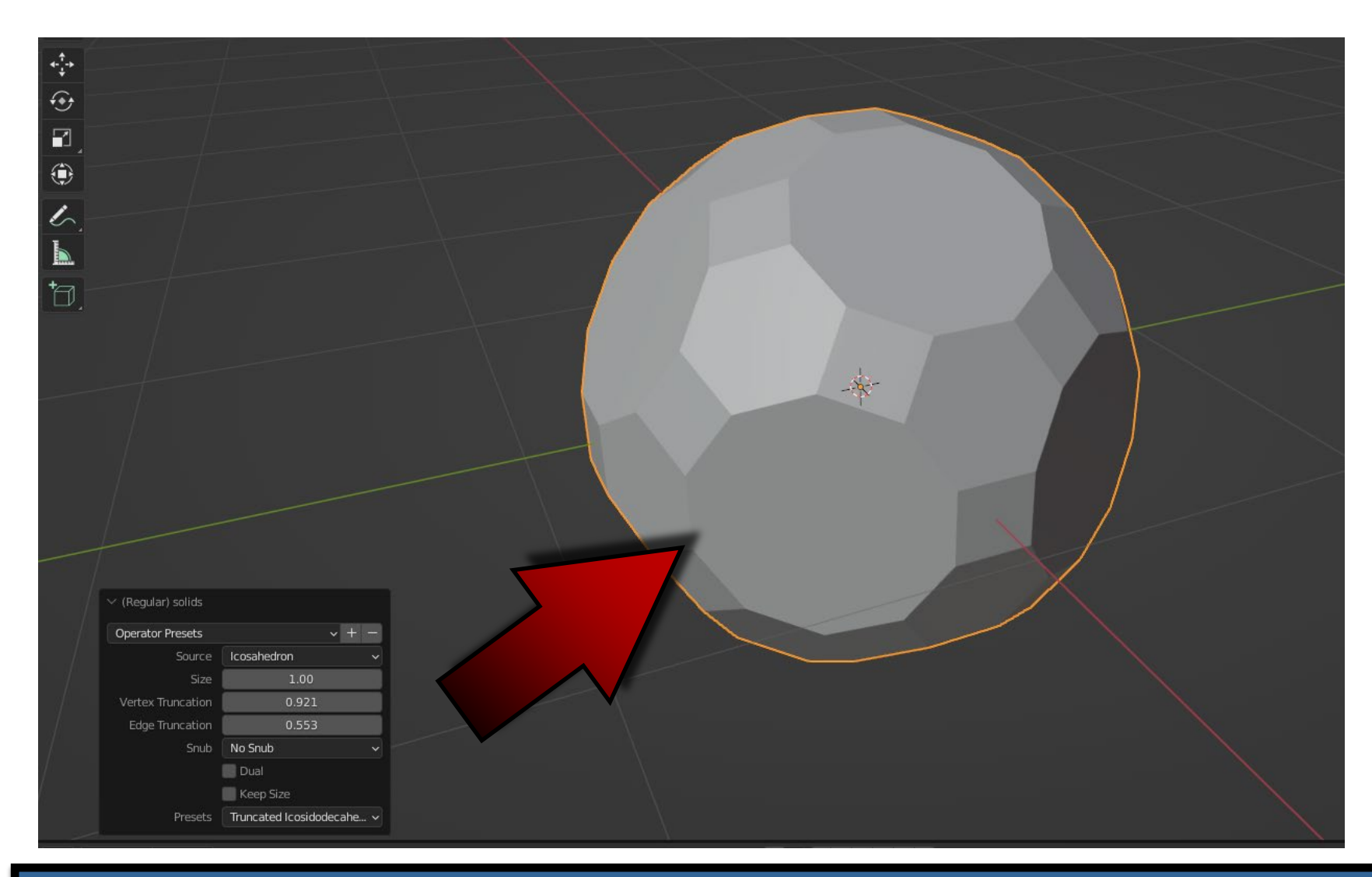

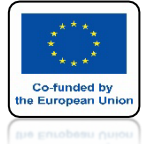

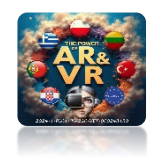

# WEJDŹ DO EDIT MODE

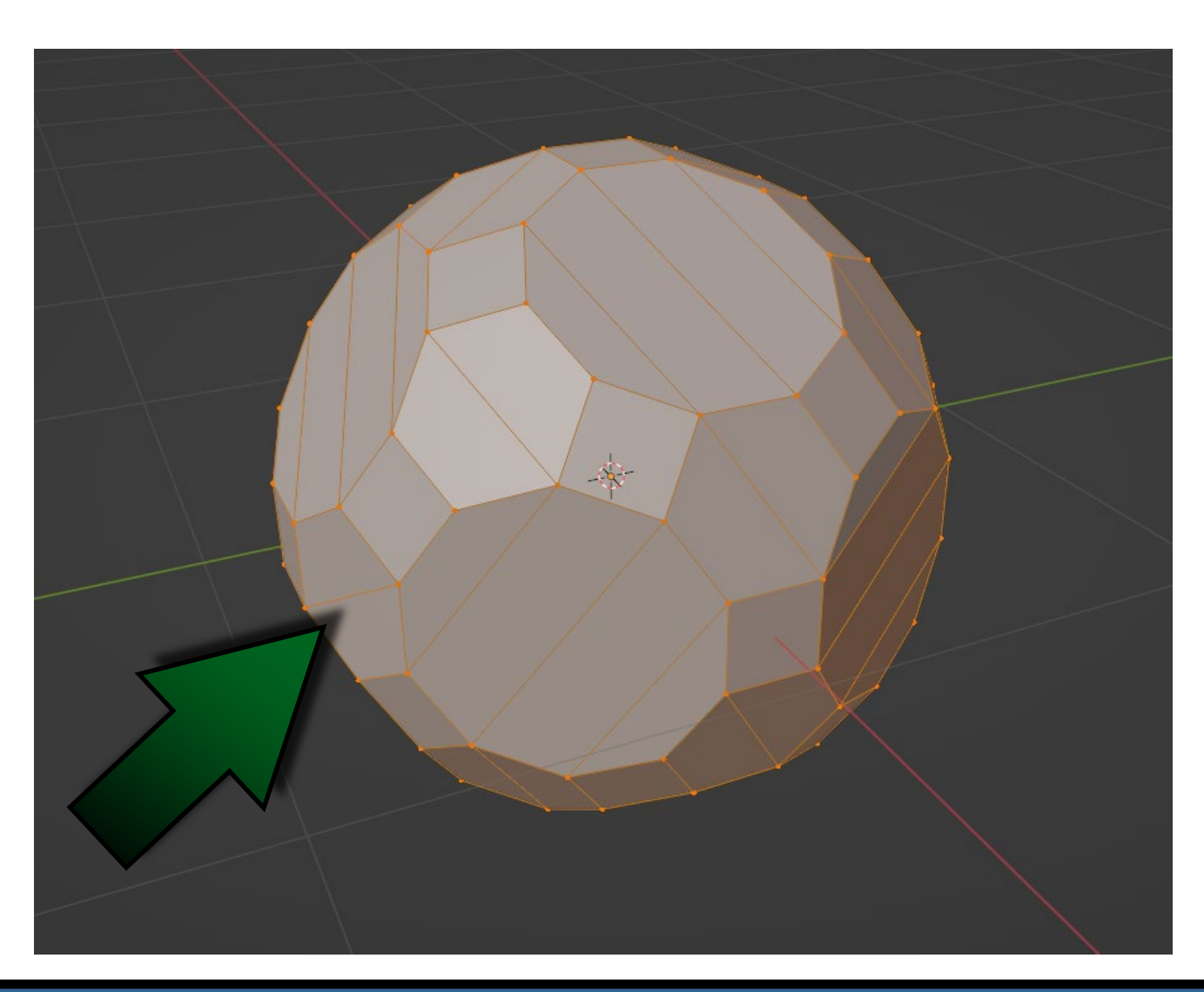

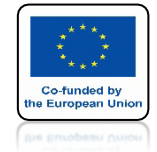

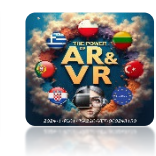

### NACIŚNIJ KAWISZ X I WYBIERZ LIMITED DISOLVE

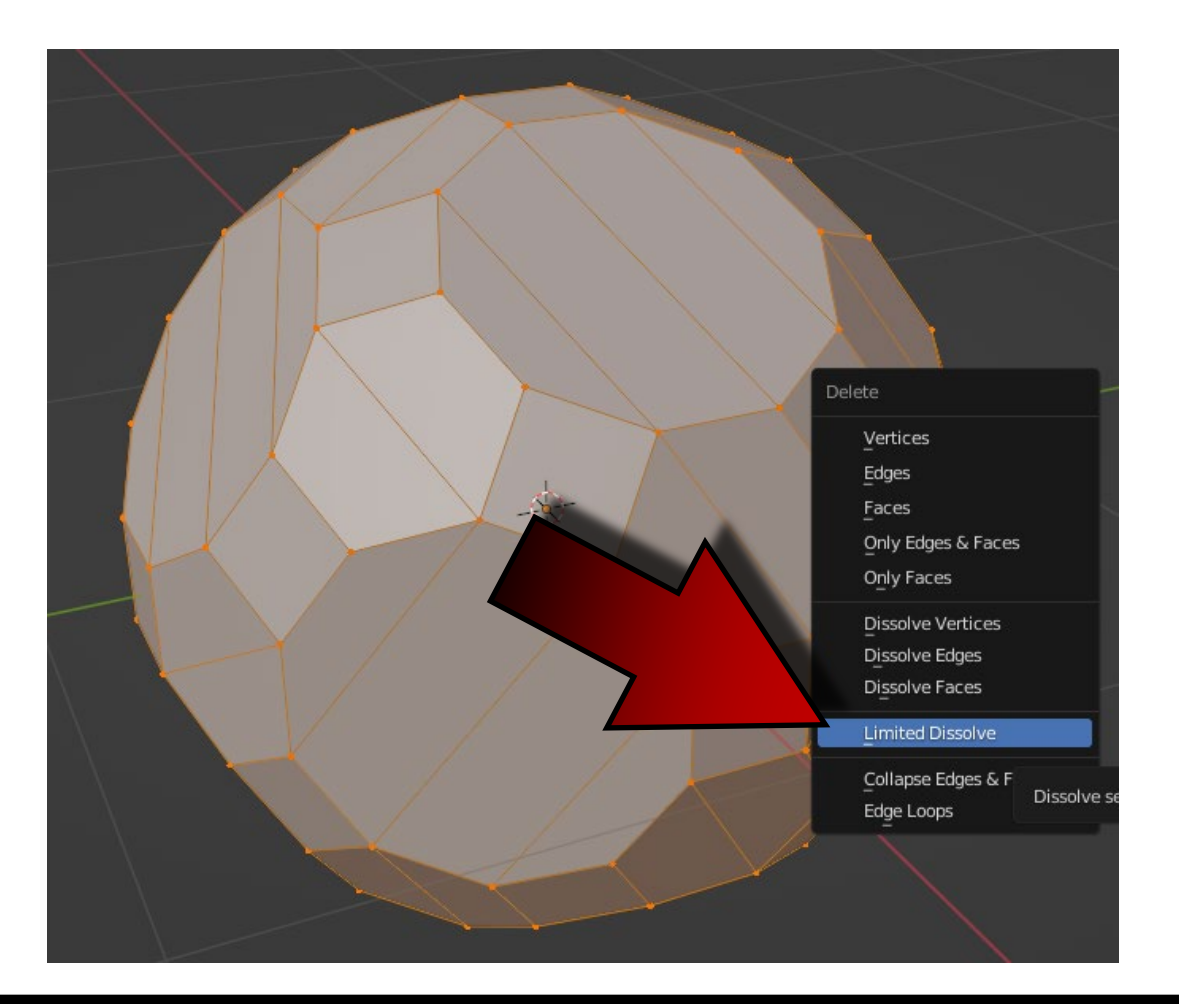

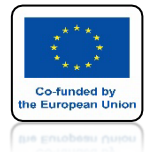

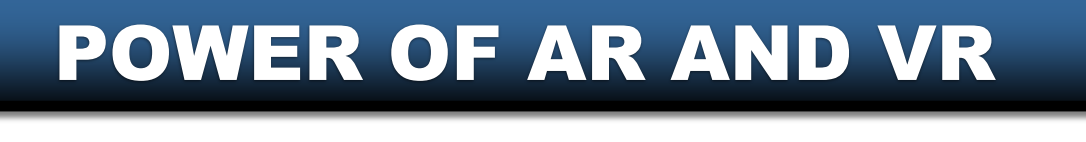

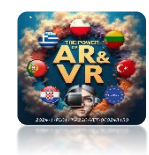

### ZOSTANĄ USUNIĘTE NADMIERNE ELEMENTY

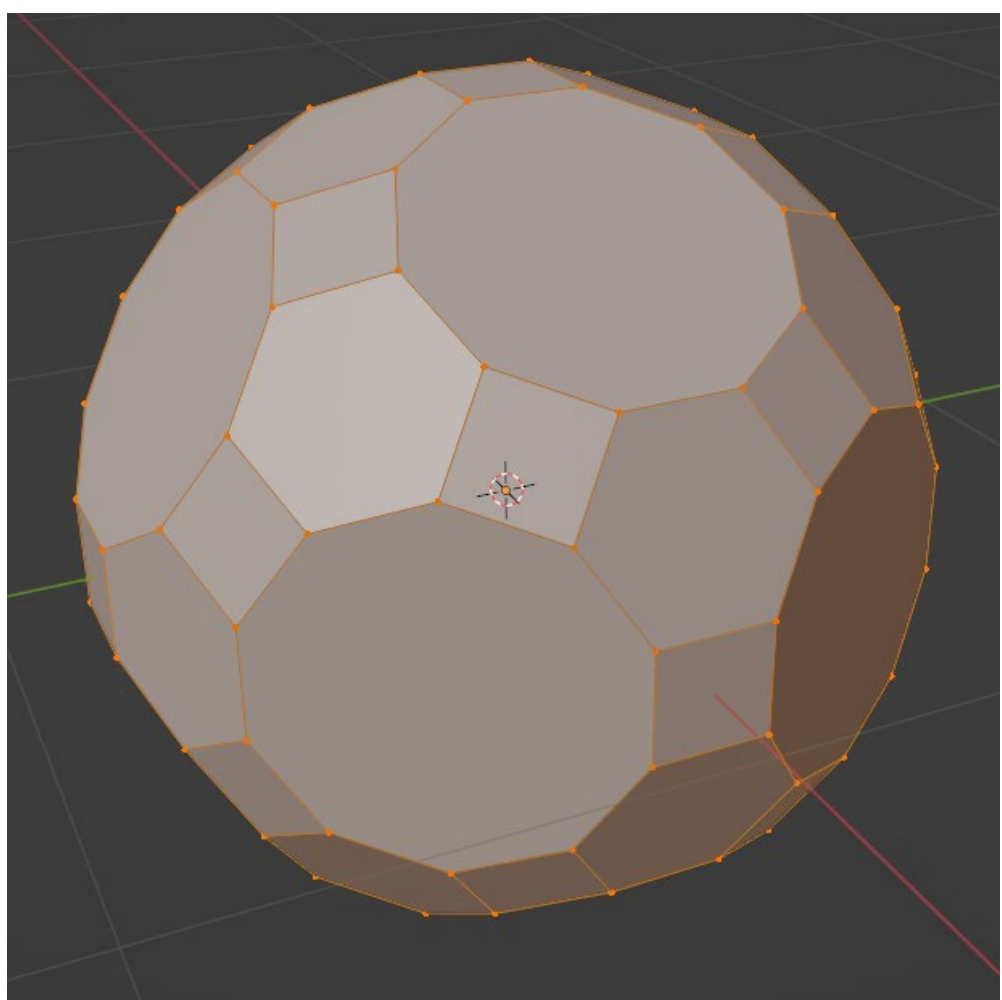

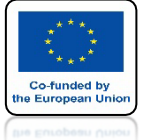

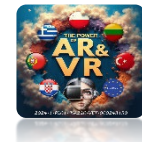

# PRZEJDŹ DO OBJECT MODE

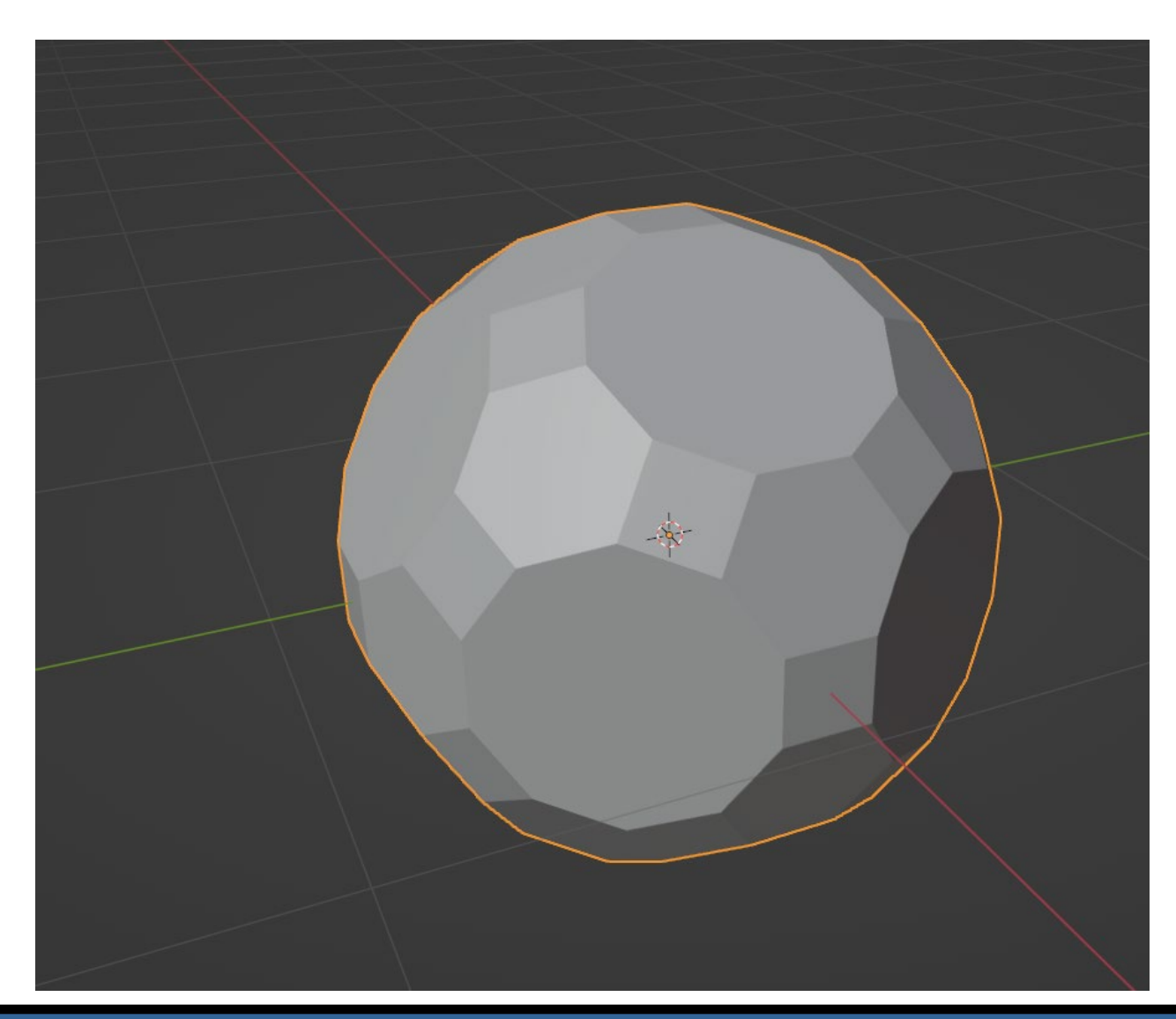

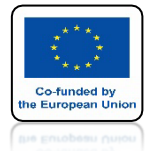

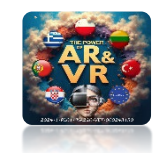

### WYBIERZ MODYFIKATOR WIREFRAME

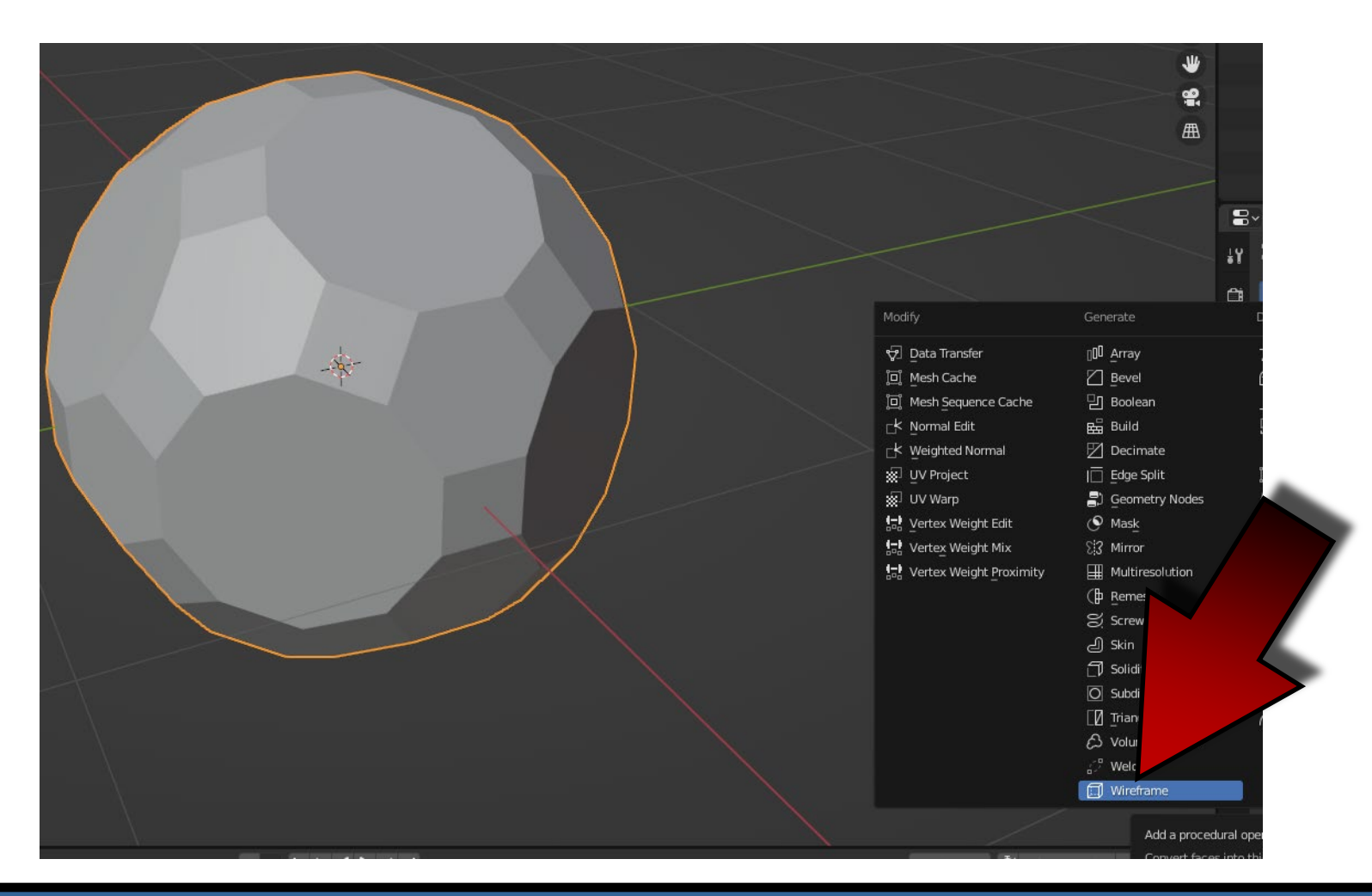

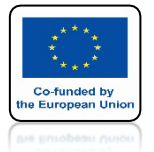

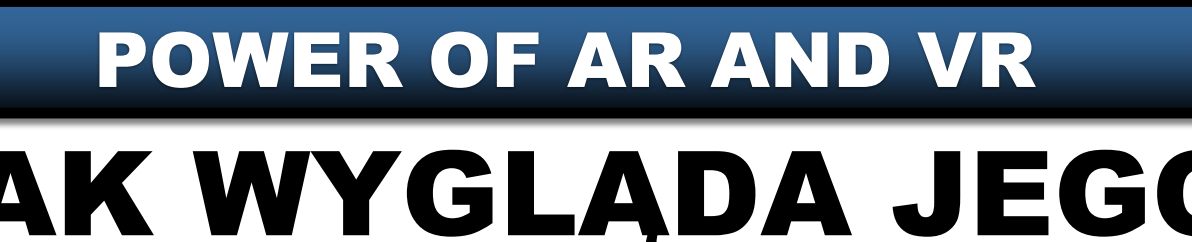

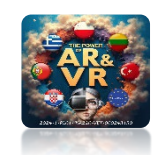

### TAK WYGLĄDA JEGO DZIAŁANIE

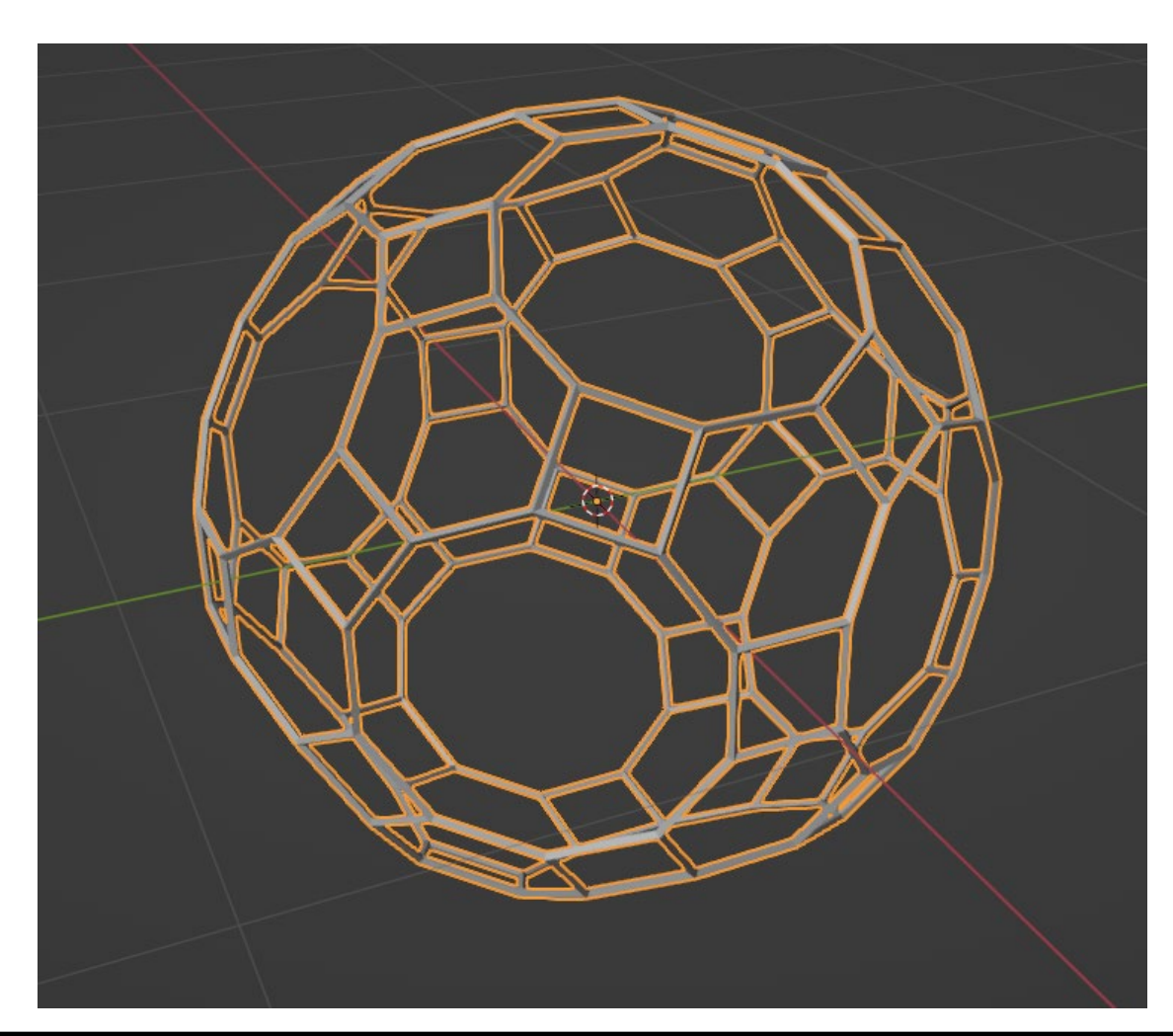

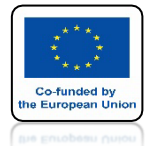

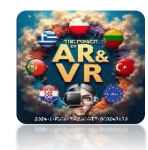

# ZNIEŃ USTAWIENIA W OKIENKU THICKNESS

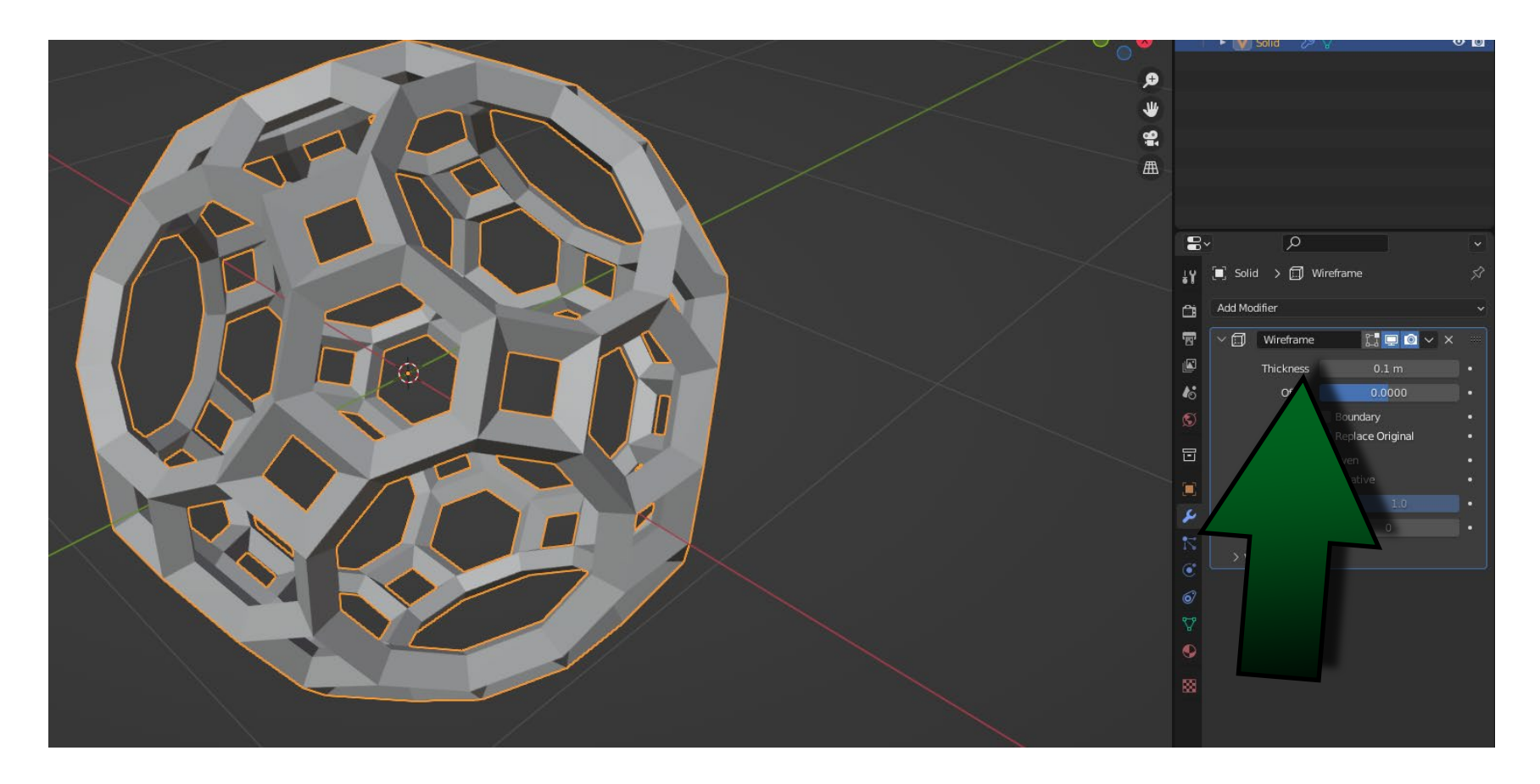

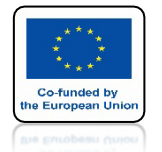

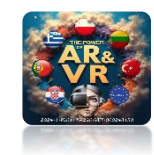

# ZA POMOCĄ SHIFT+A DODAJ TEXT

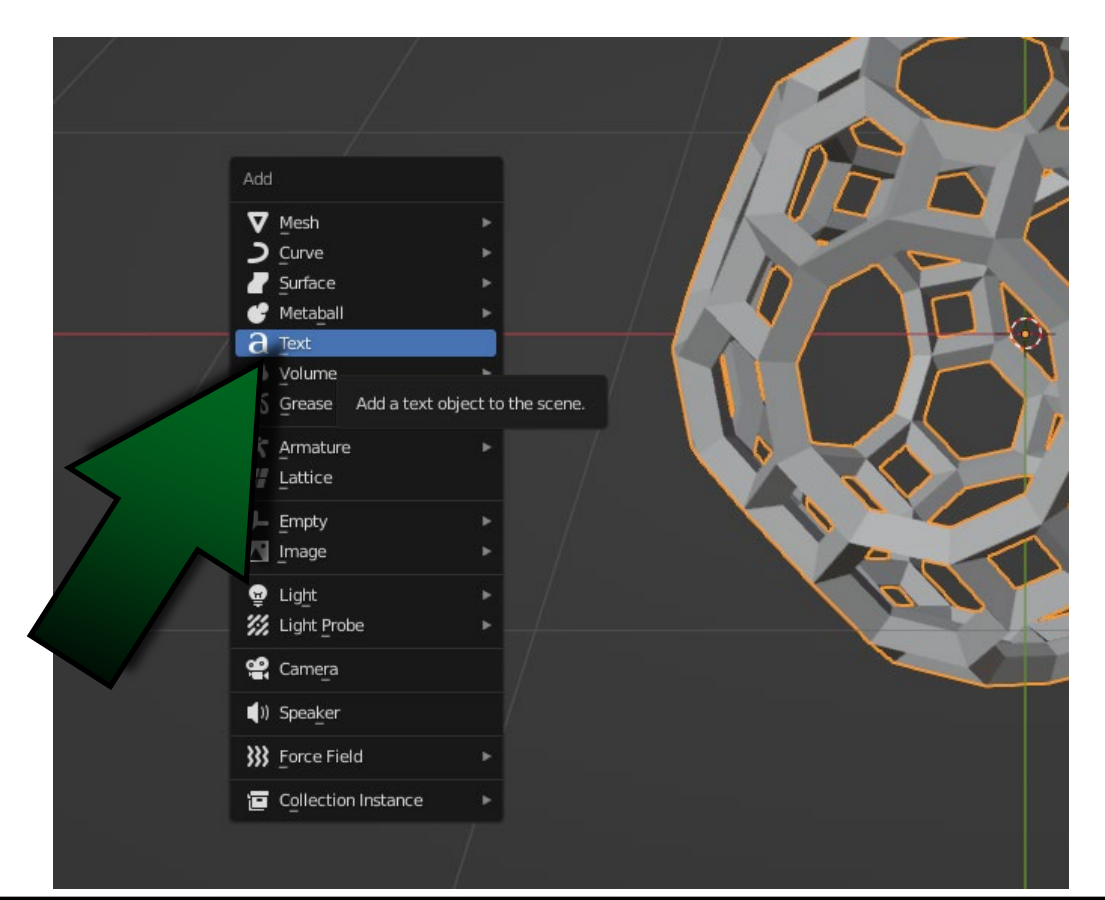

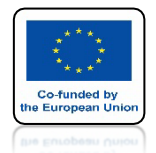

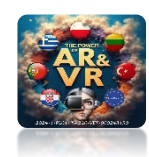

### TEKST WSTAWIŁ SIĘ W MIEJSCE KURSORA 3D

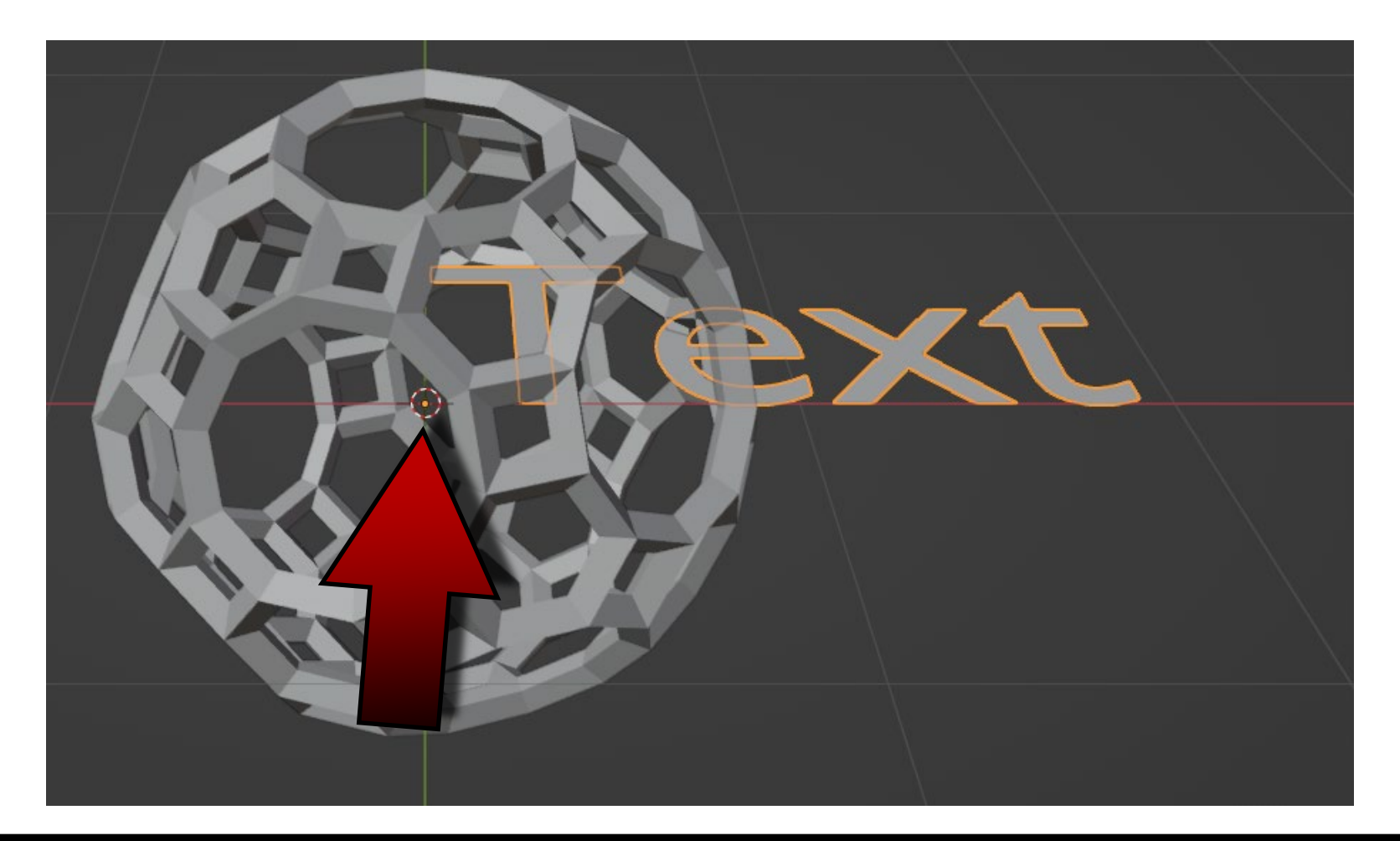

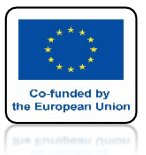

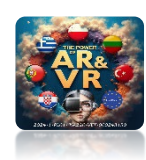

# USTAW TEKST PRZED BRYŁĄ

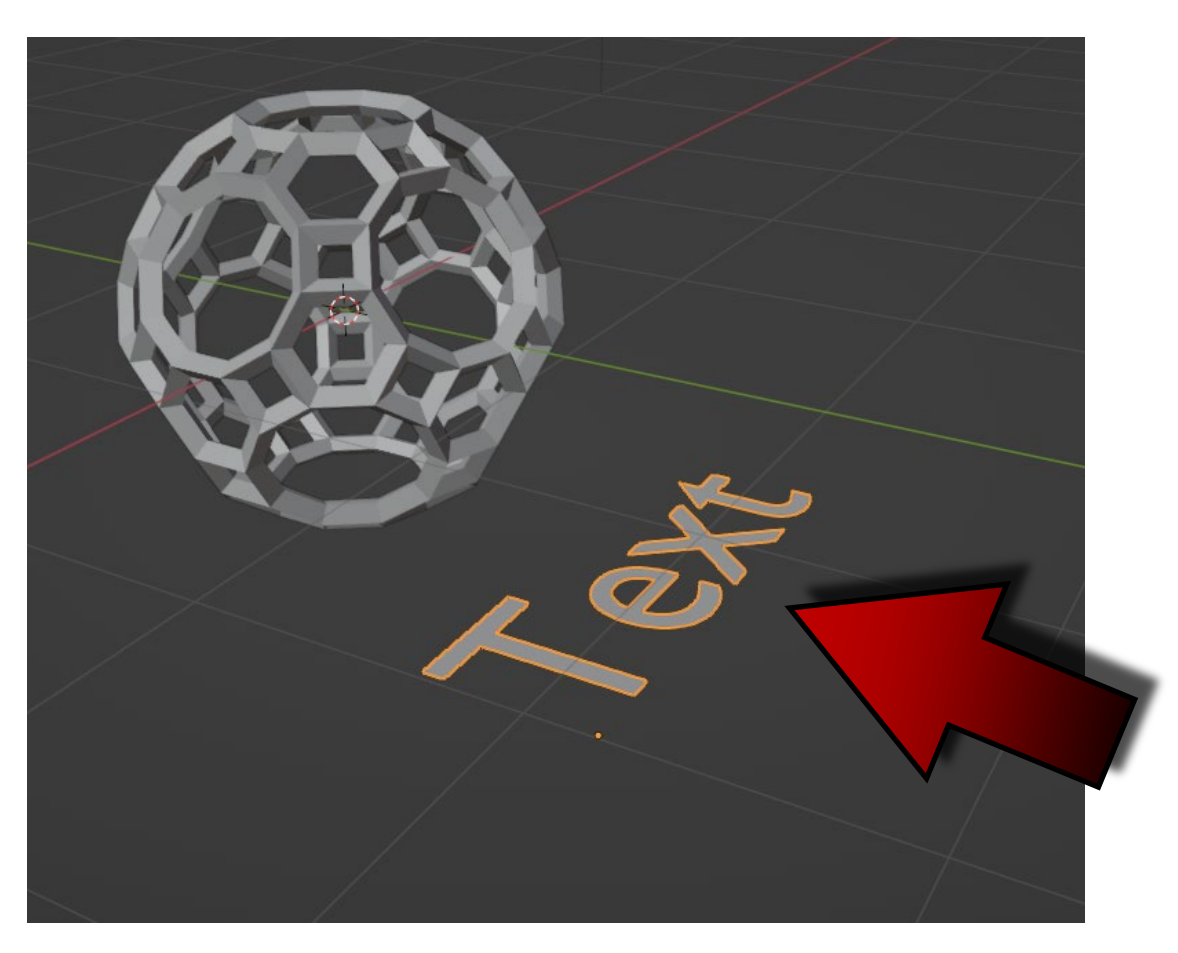

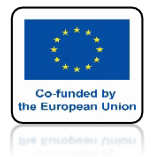

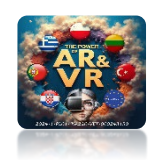

# PRZEJDŹ DO EDIT MODE DLA TEKSTU

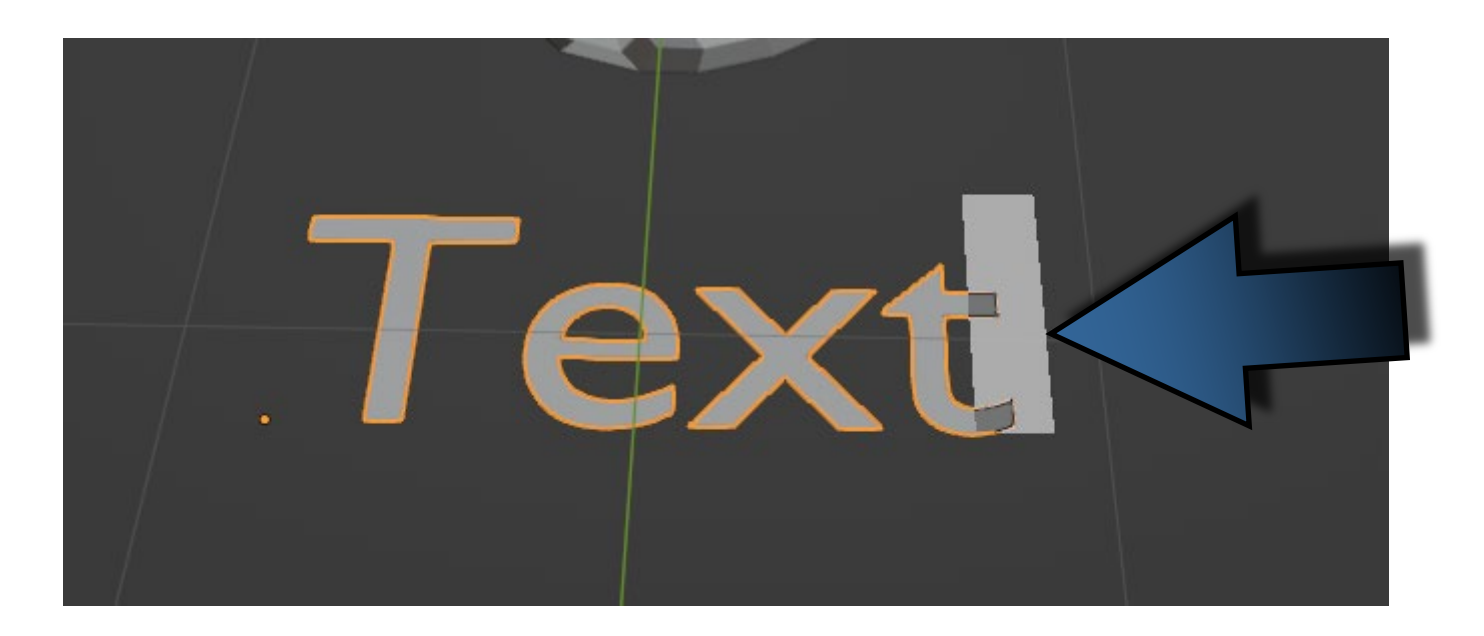

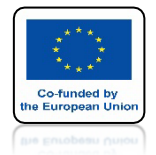

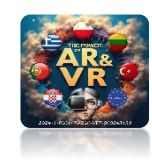

# WPISZ NAZWĘ BRYŁY

# Truncated Icosidodecahedron

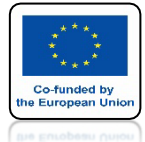

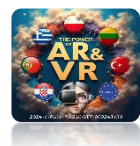

# MOŻESZ WYRÓWNAĆ CZCIONKĘ

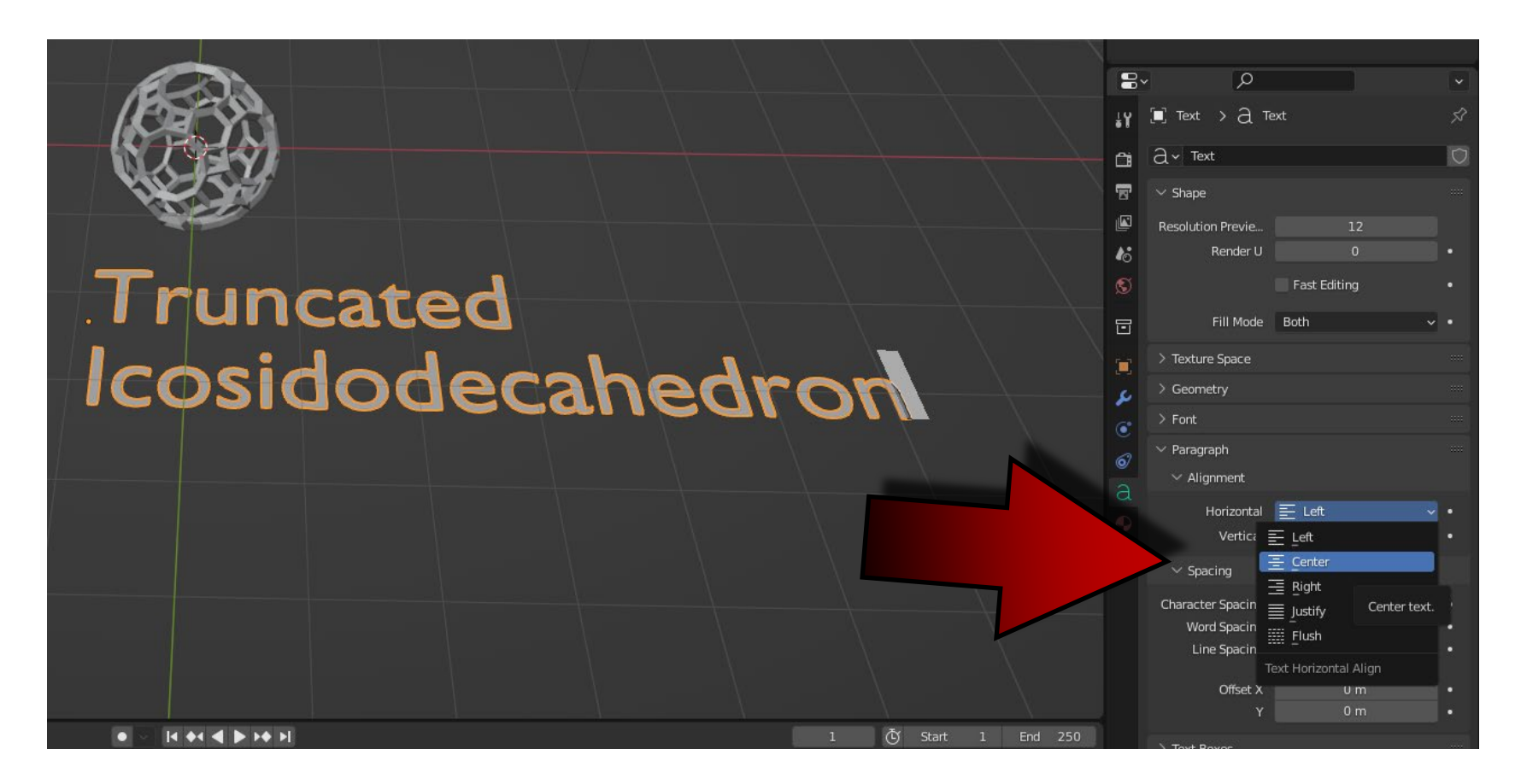

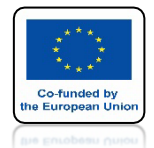

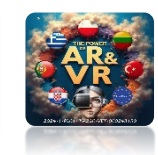

### JEŚLI PLANUJESZ WYDRUK 3D MOŻESZ UŻYĆ CZCIONKI ARIAL BLACK

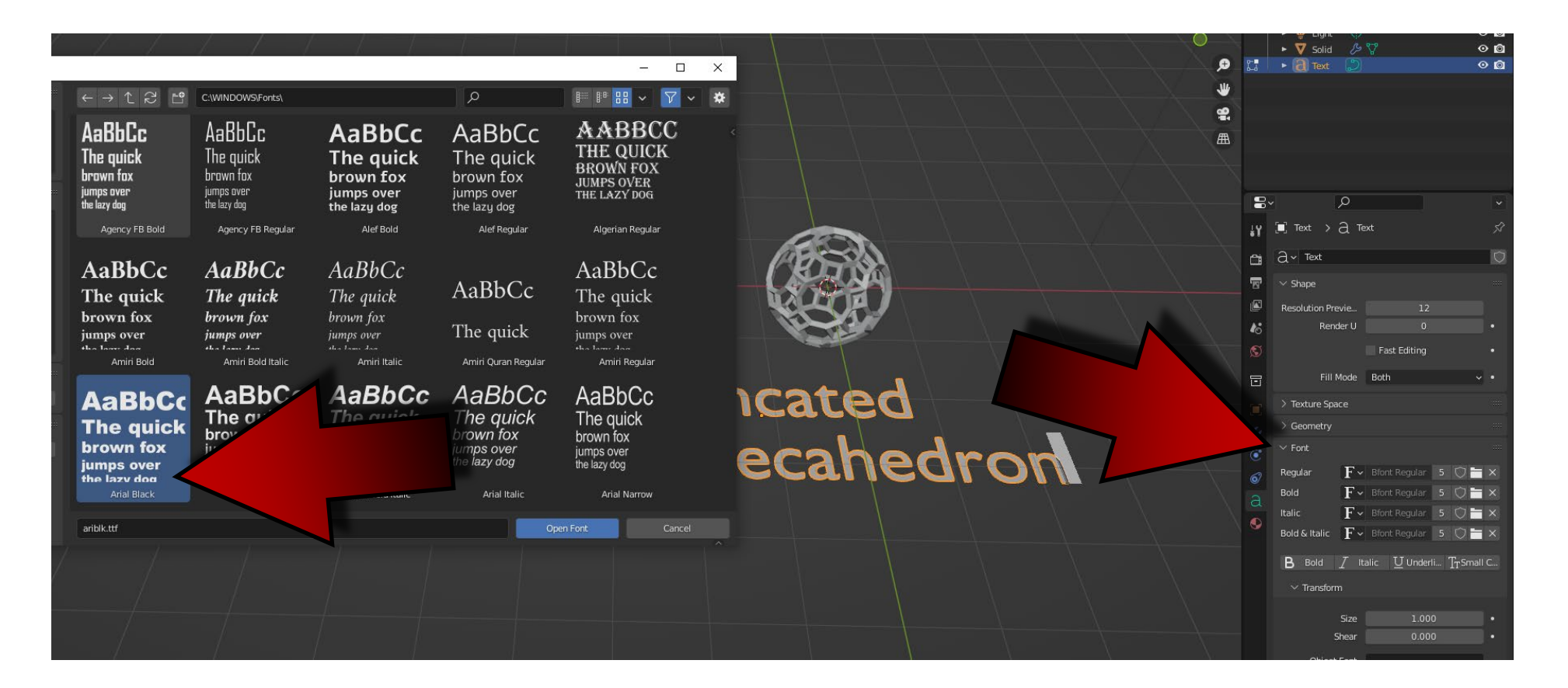

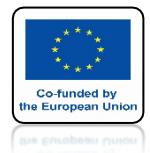

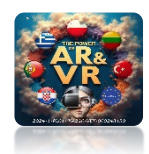

### ZA POMOCĄ PRAWEGO KLAWISZA MYSZKI ZAMIEŃ TEKST NA SIATKĘ WYBIERZ CONVERT TO / MESH

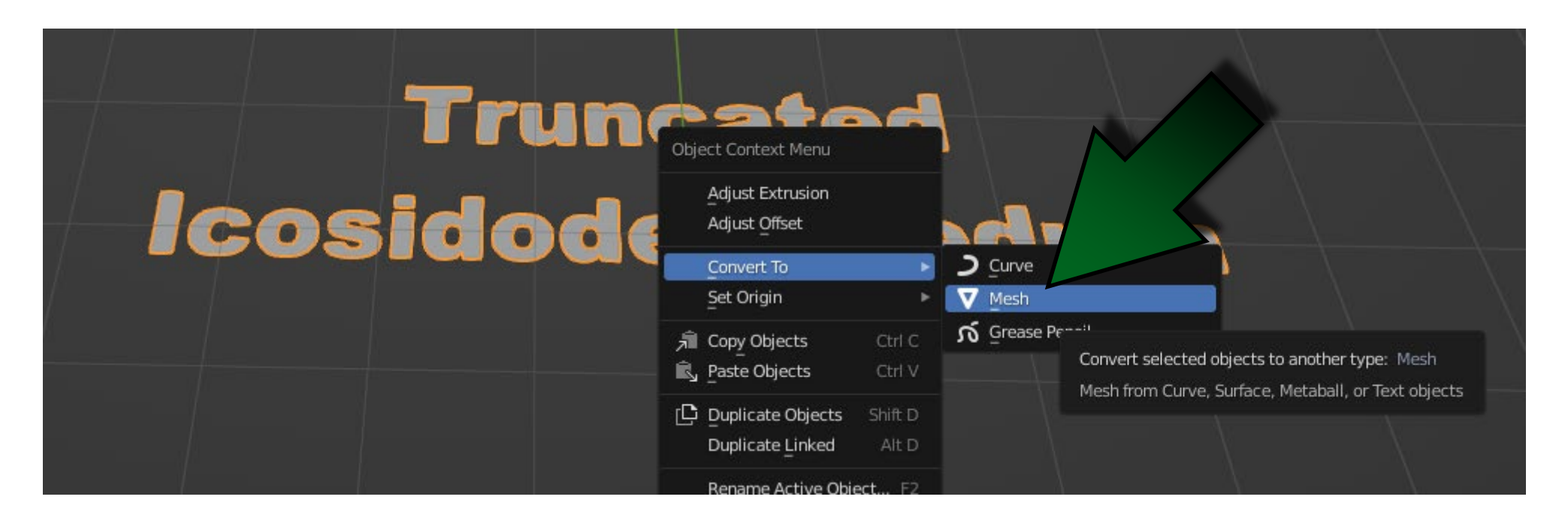

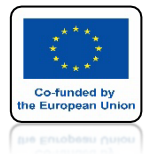

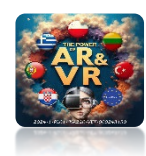

# WEJDŹ DO EDIT MODE

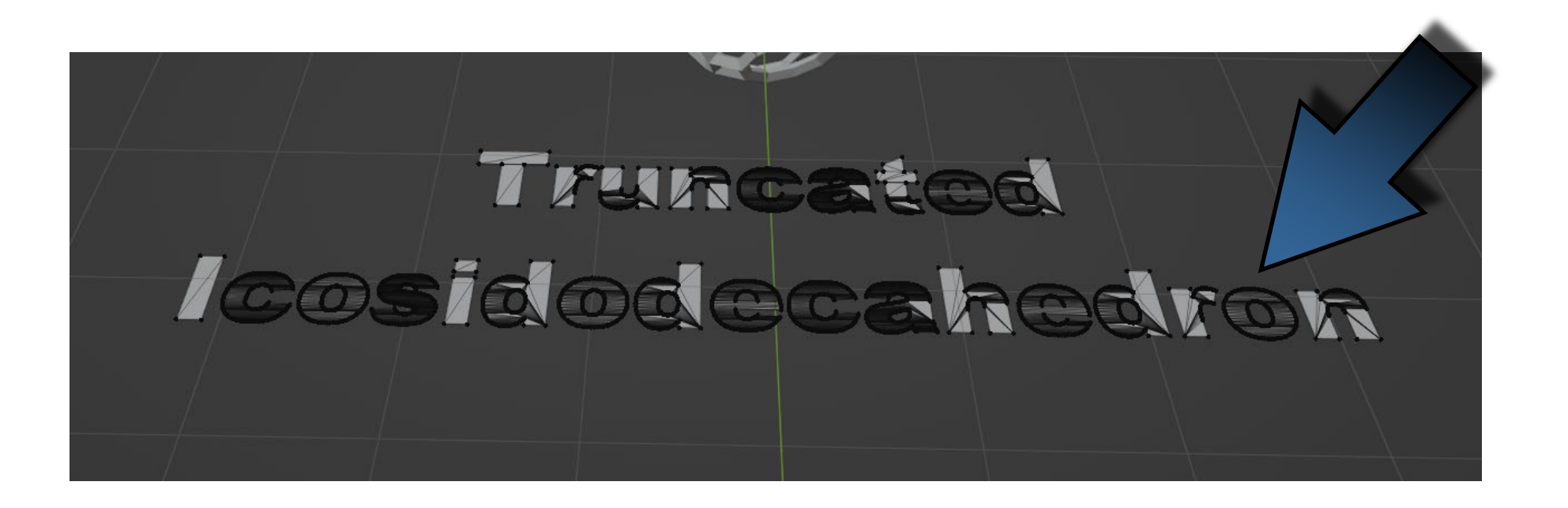

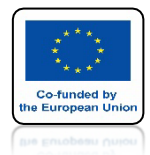

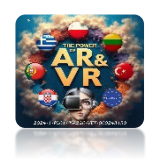

# ZA PPOMOCĄ KLAWISZA A ZAZNACZ WSZYSTKO

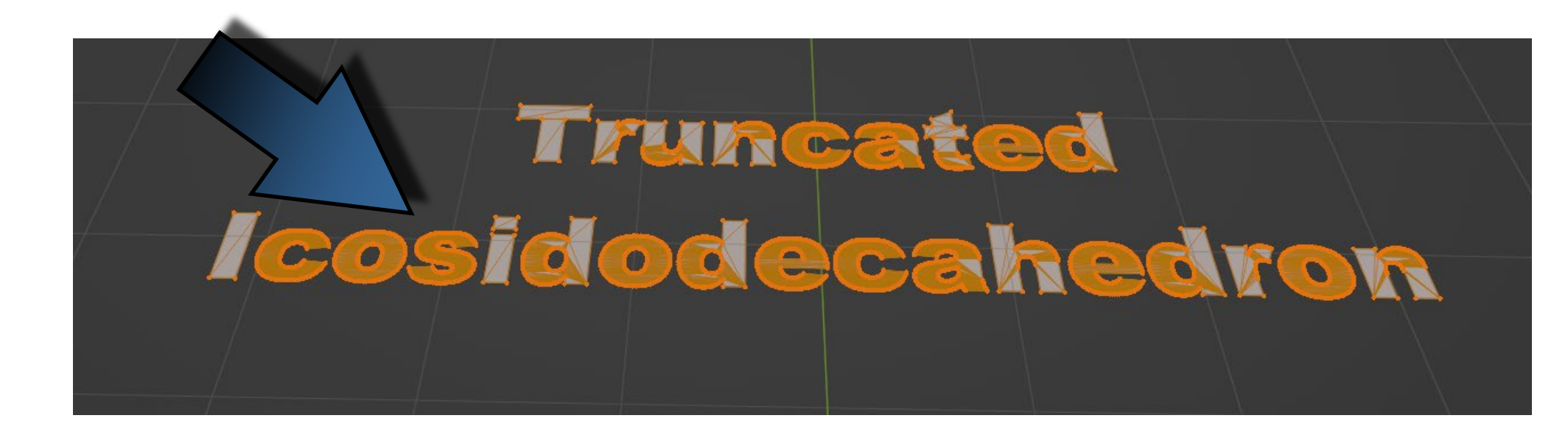

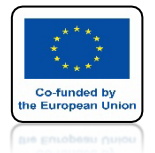

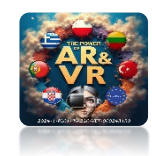

### KLIKNIJ W X I WYBIERZ LIMITED DISSOLVE

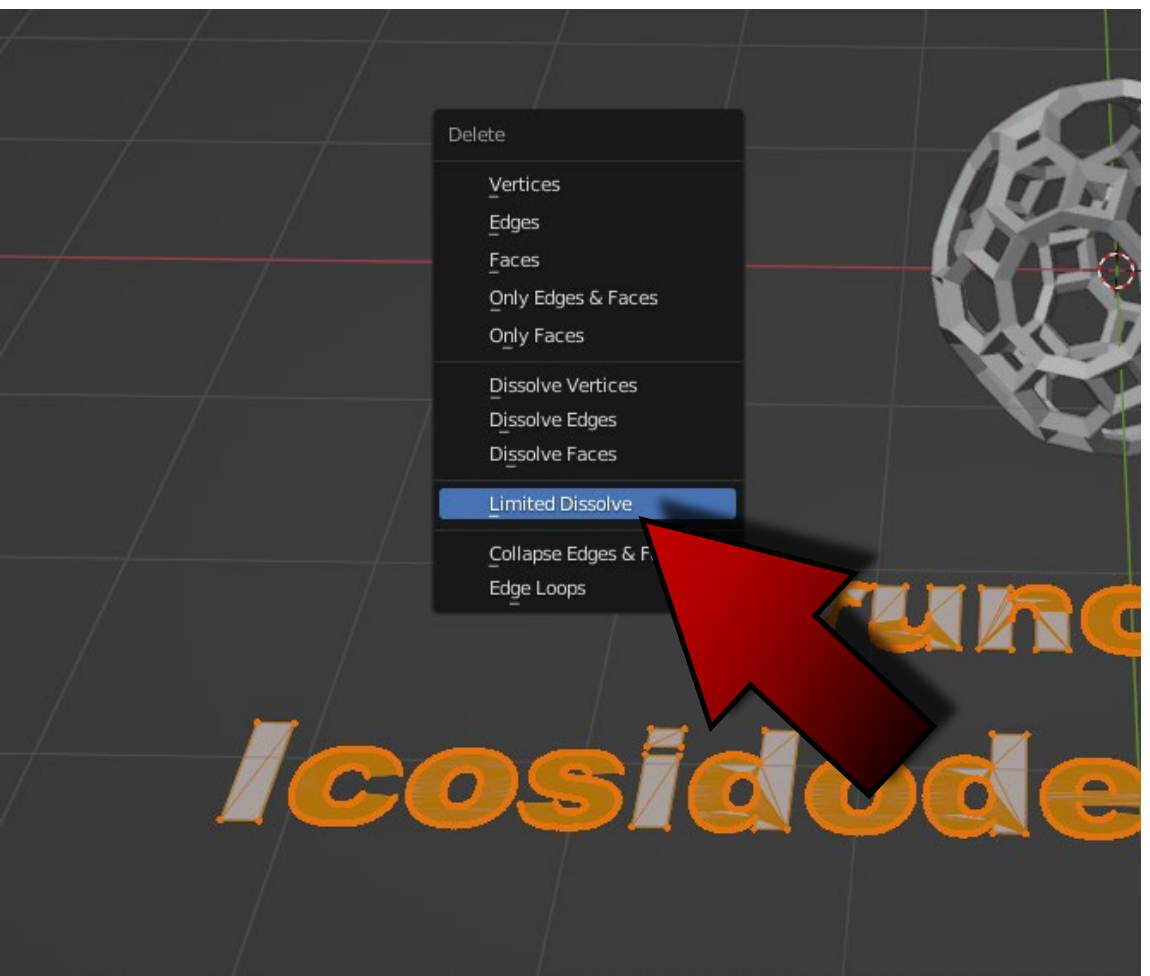

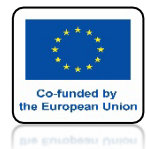

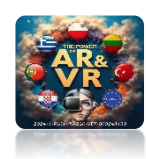

# ZOSTANĄ USUNIĘTE NIEPOTRZEBNE ELEMENTY

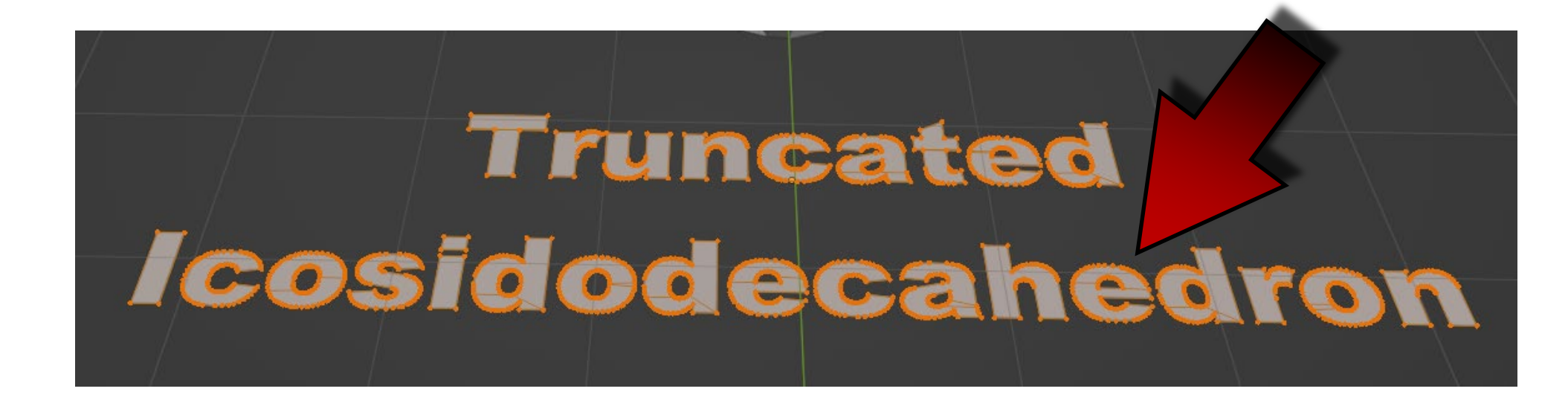

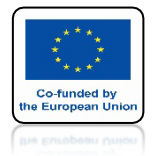

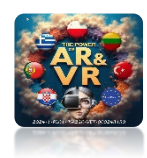

# WEKSTRUDUJ TEKST

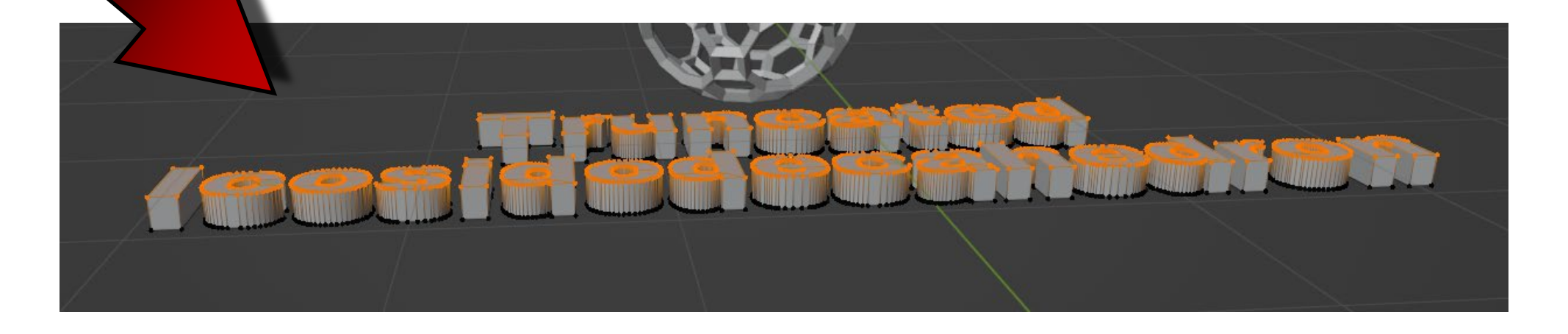

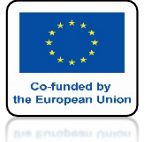

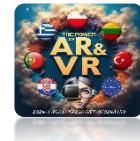

# PRZEJDŹ DO OBJECT MODE

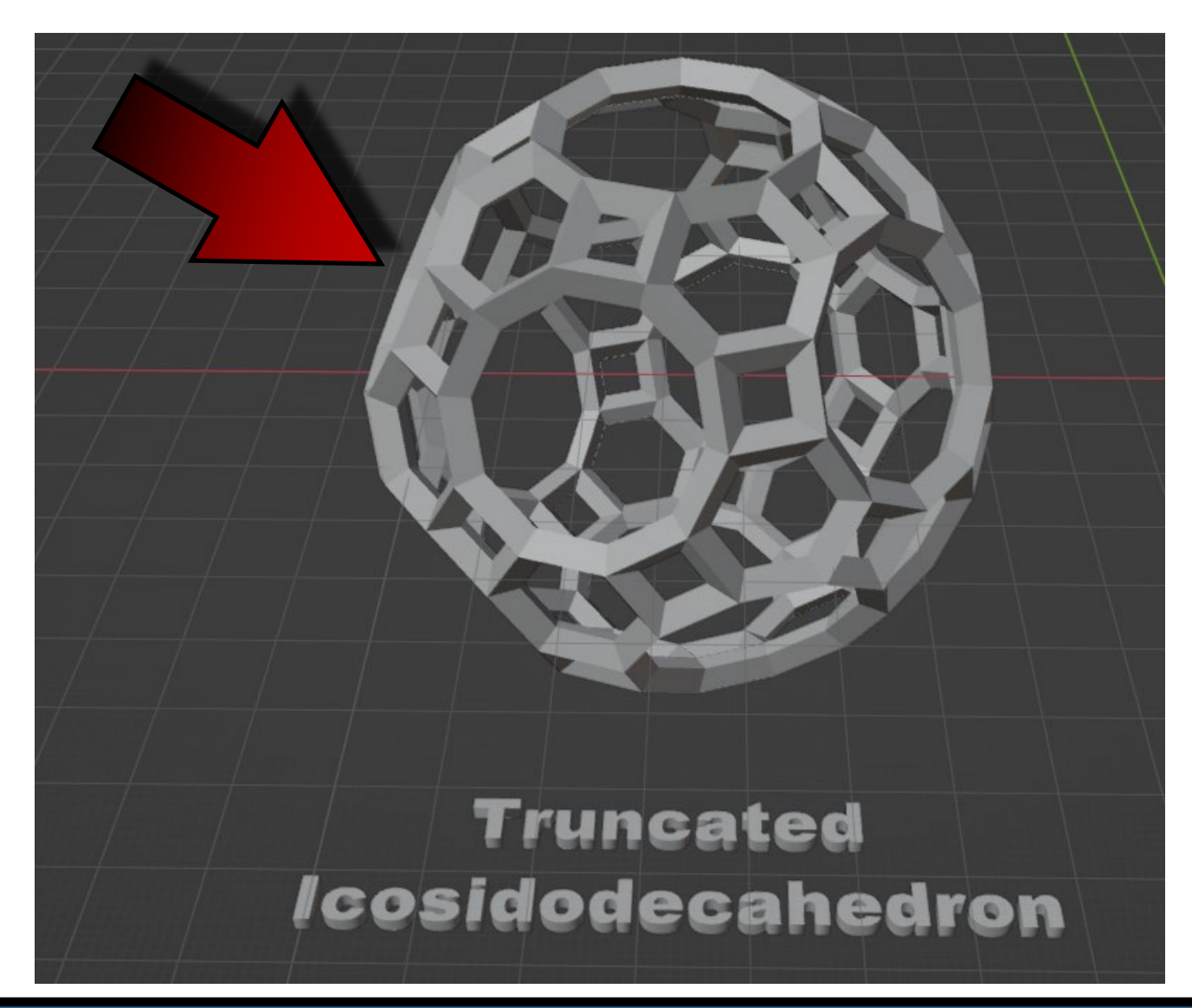

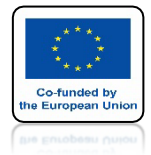

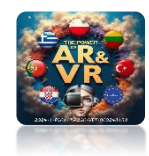

# DODAJ KOLORY

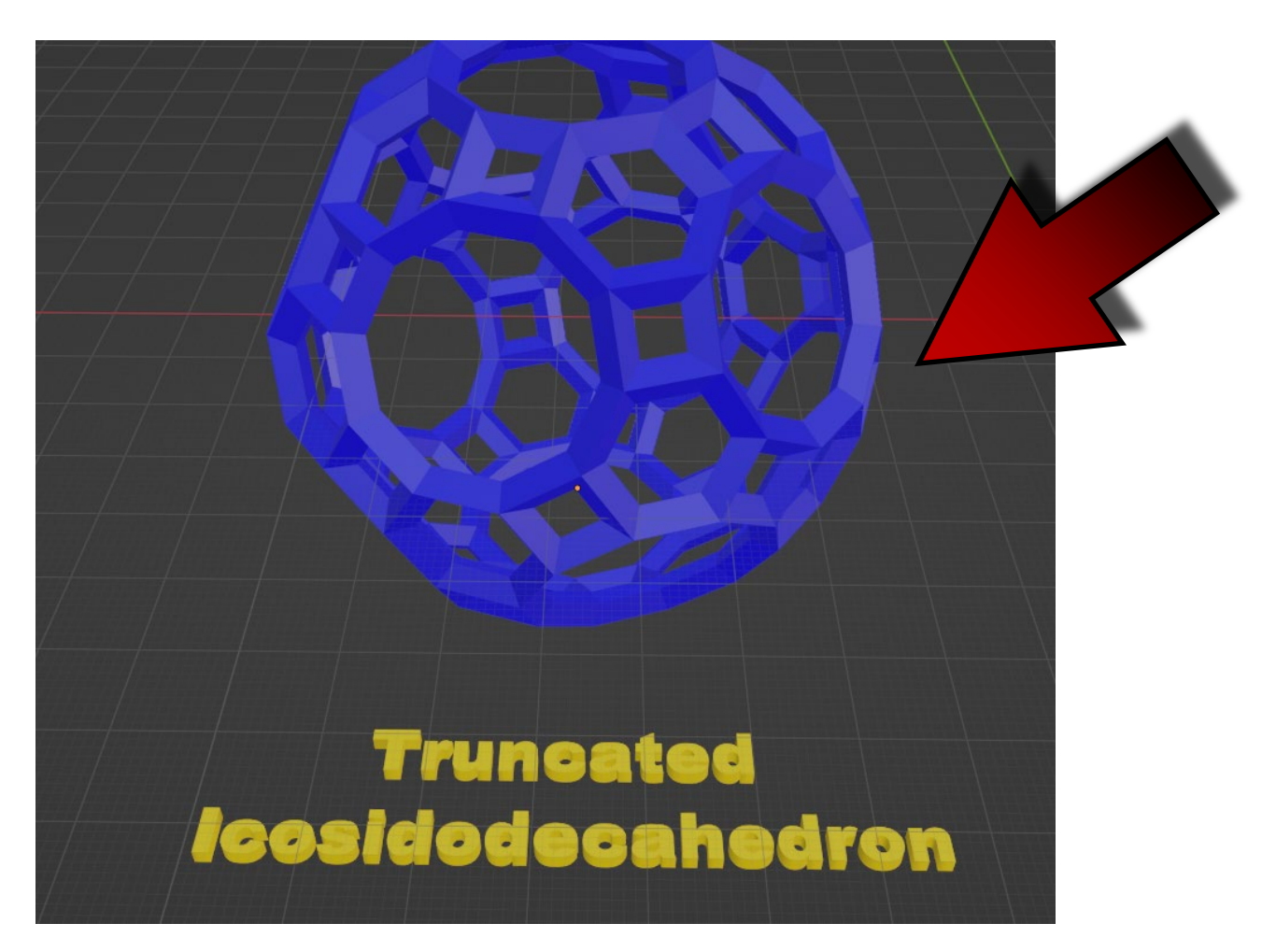

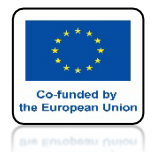

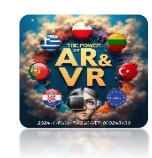

# ABY WIDOK TEKSTU W OKULARACH 3D BYŁ LEPSZY ZMIEŃ DELIKATNIE KOLOR BOCZNYCH ŚCIANEK

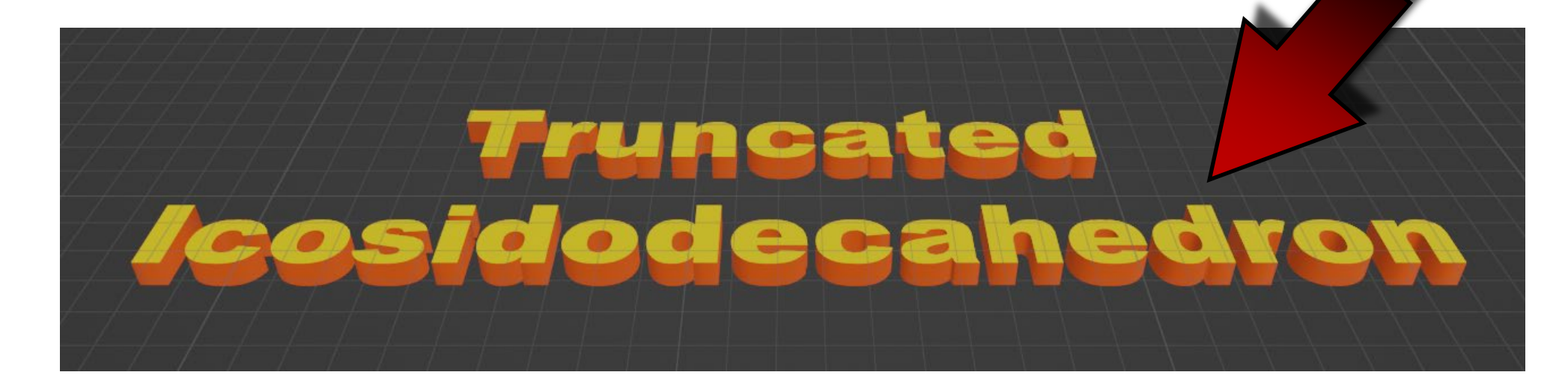

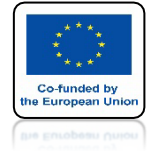

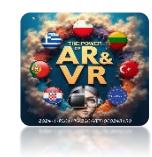

### WYBIERZ EKSPORT DO FORMATU GLB

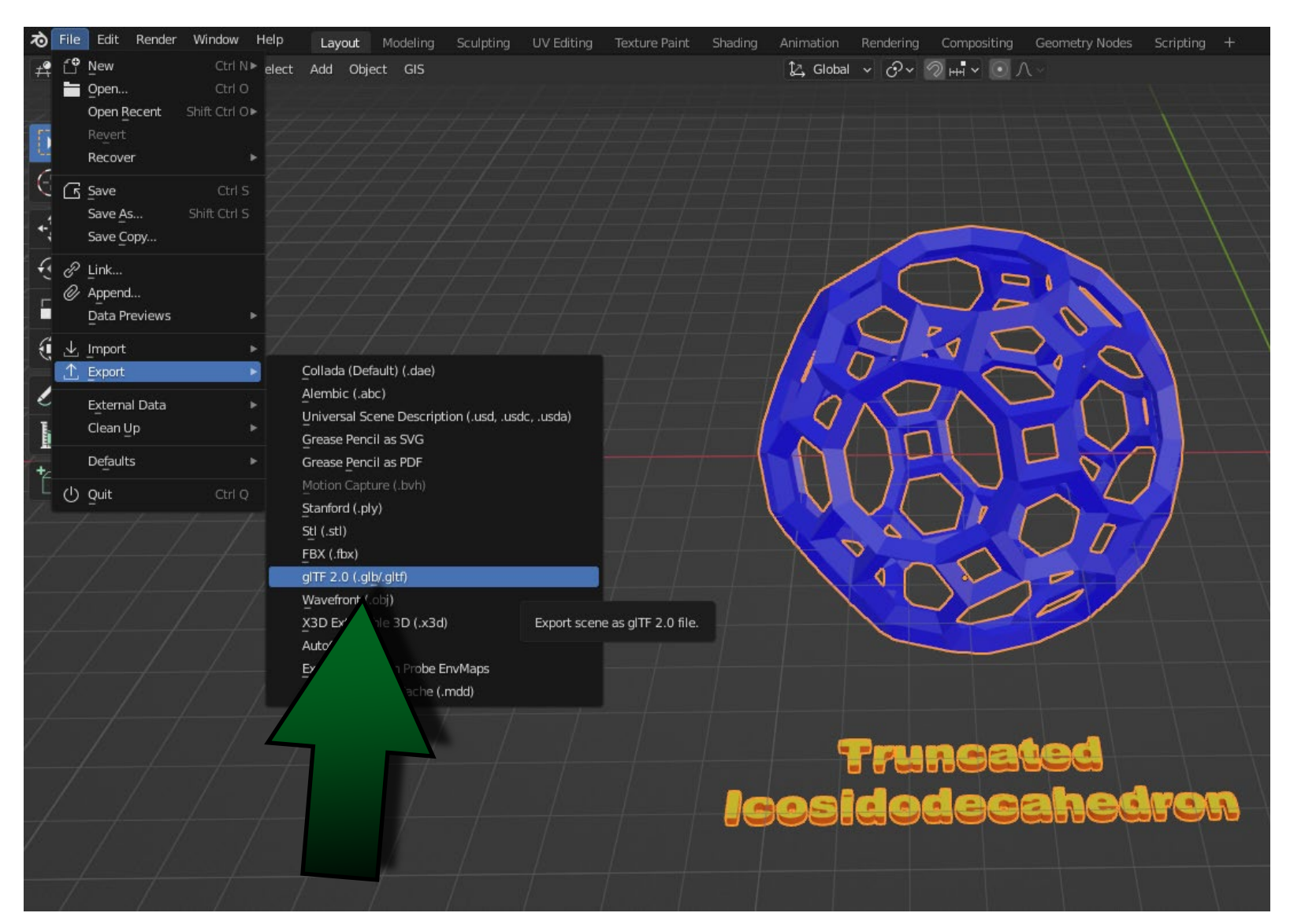

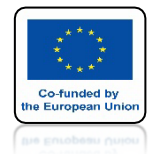

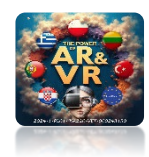

# W SYSTEMIE CLASS-VR KLIKNIJ W UPLOAD

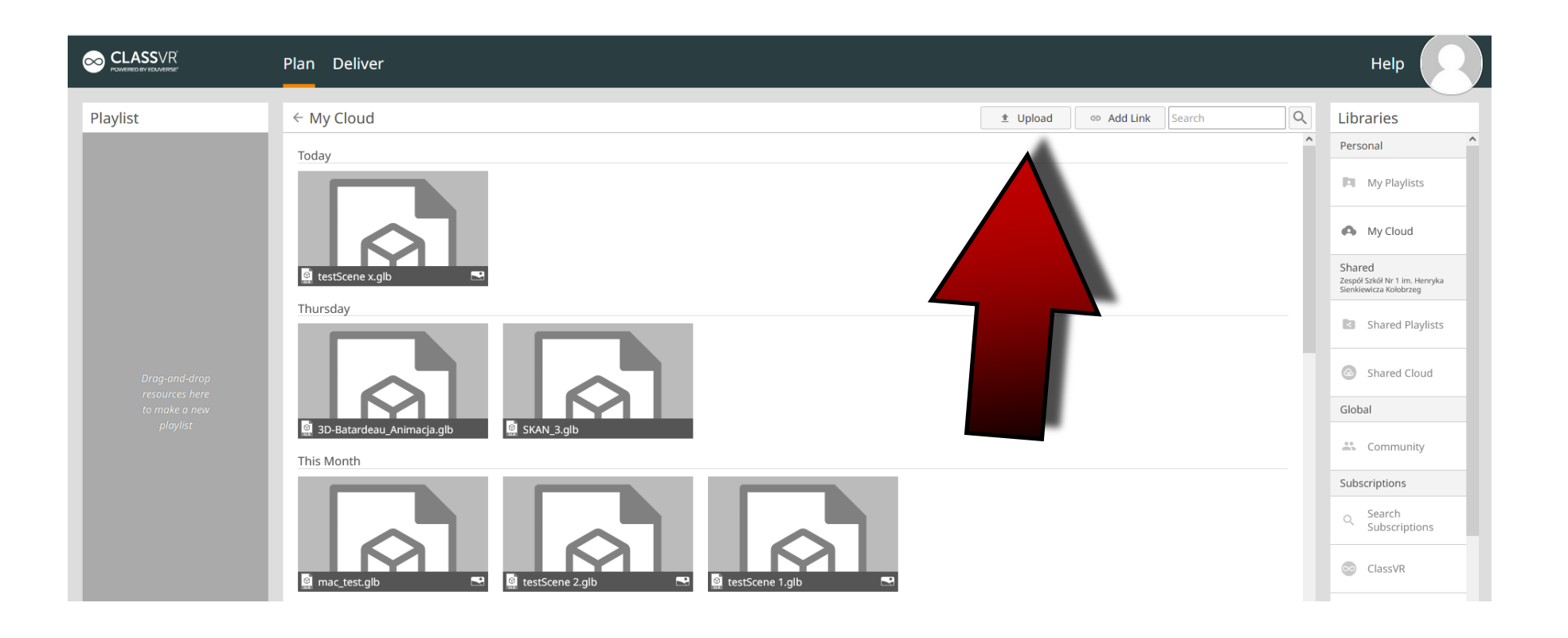

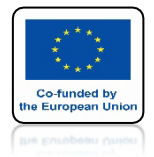

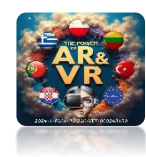

# ZAZNACZ PLIK DO POBRANIA

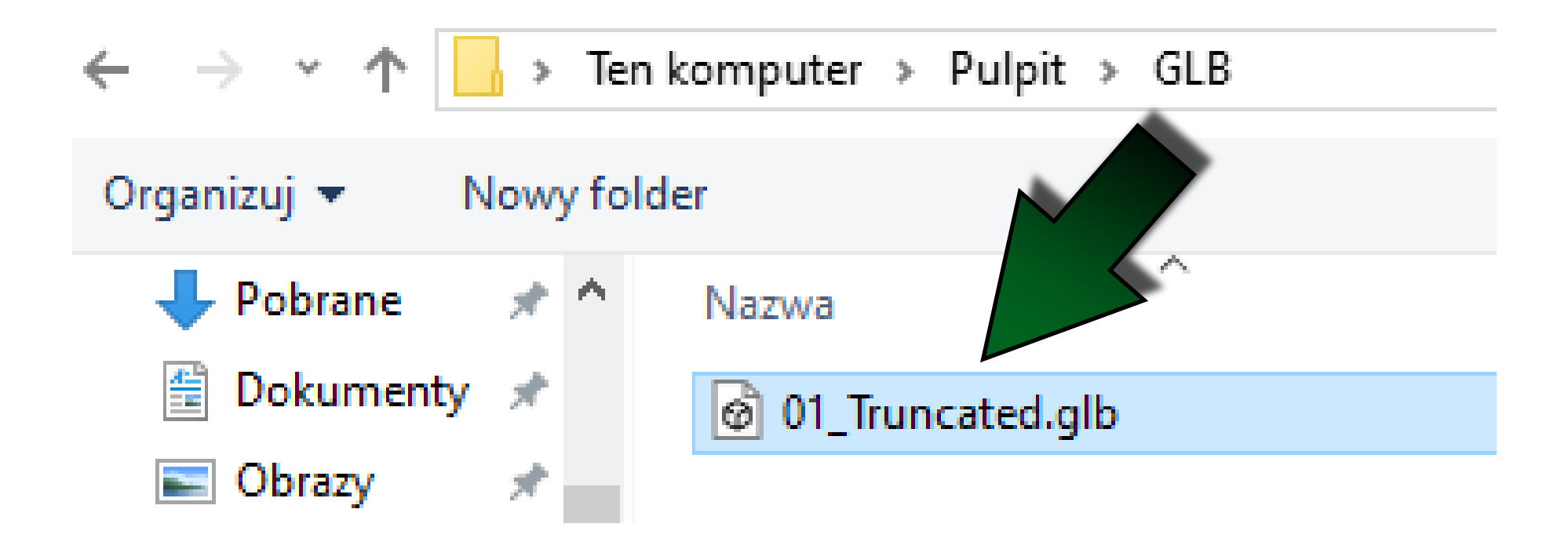

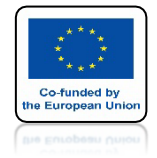

# POWER OF AR AND VR ZAIMPORTOWAŁ SIĘ JAKO MODEL 3D

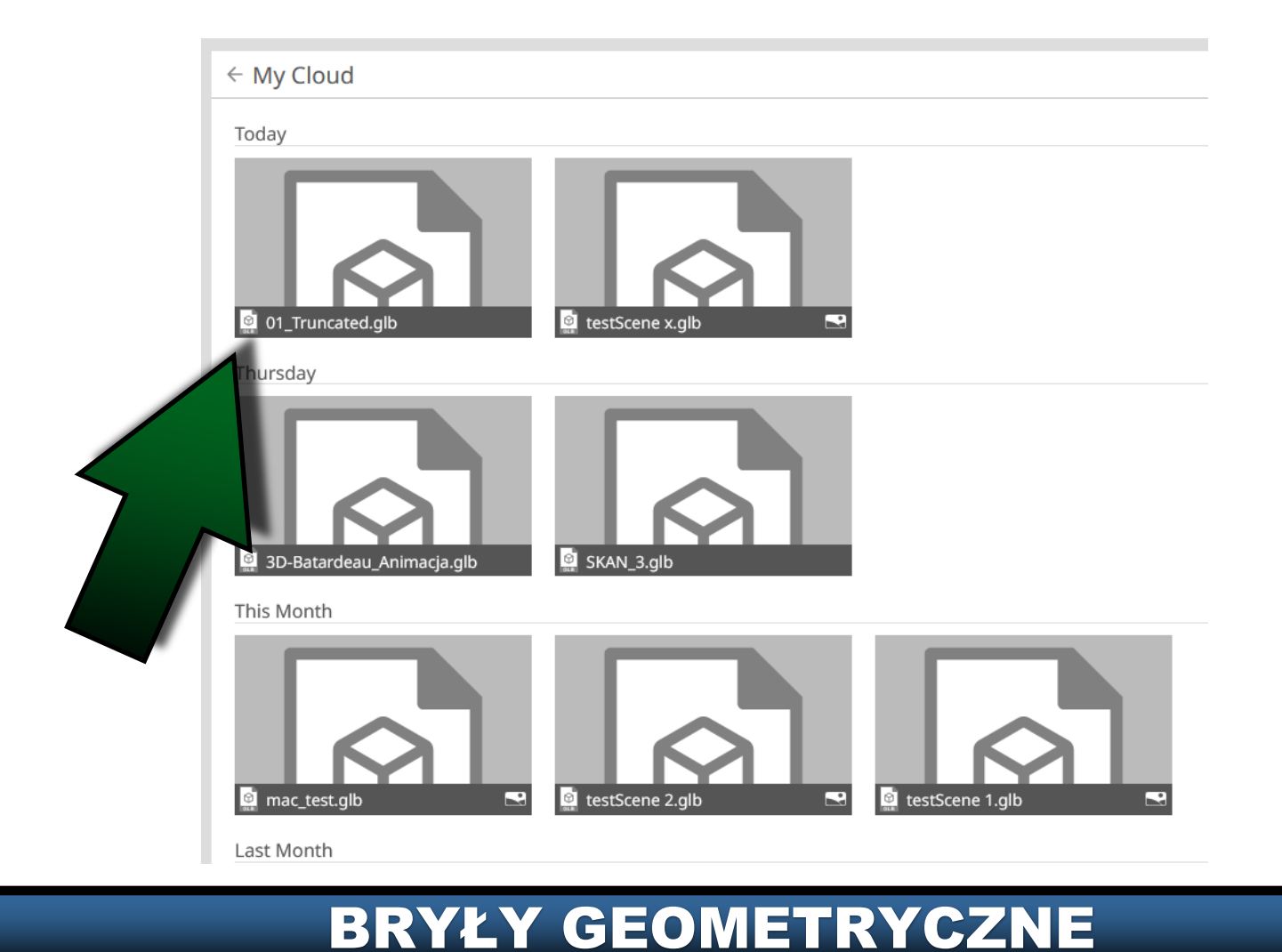

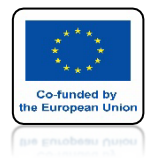

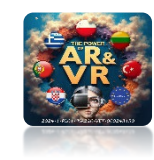

### KLIKAJĄC W NIEGO ZOBACZYMY PODGLĄD I PARAMETRY PLIKU

← 01\_Truncated.glb

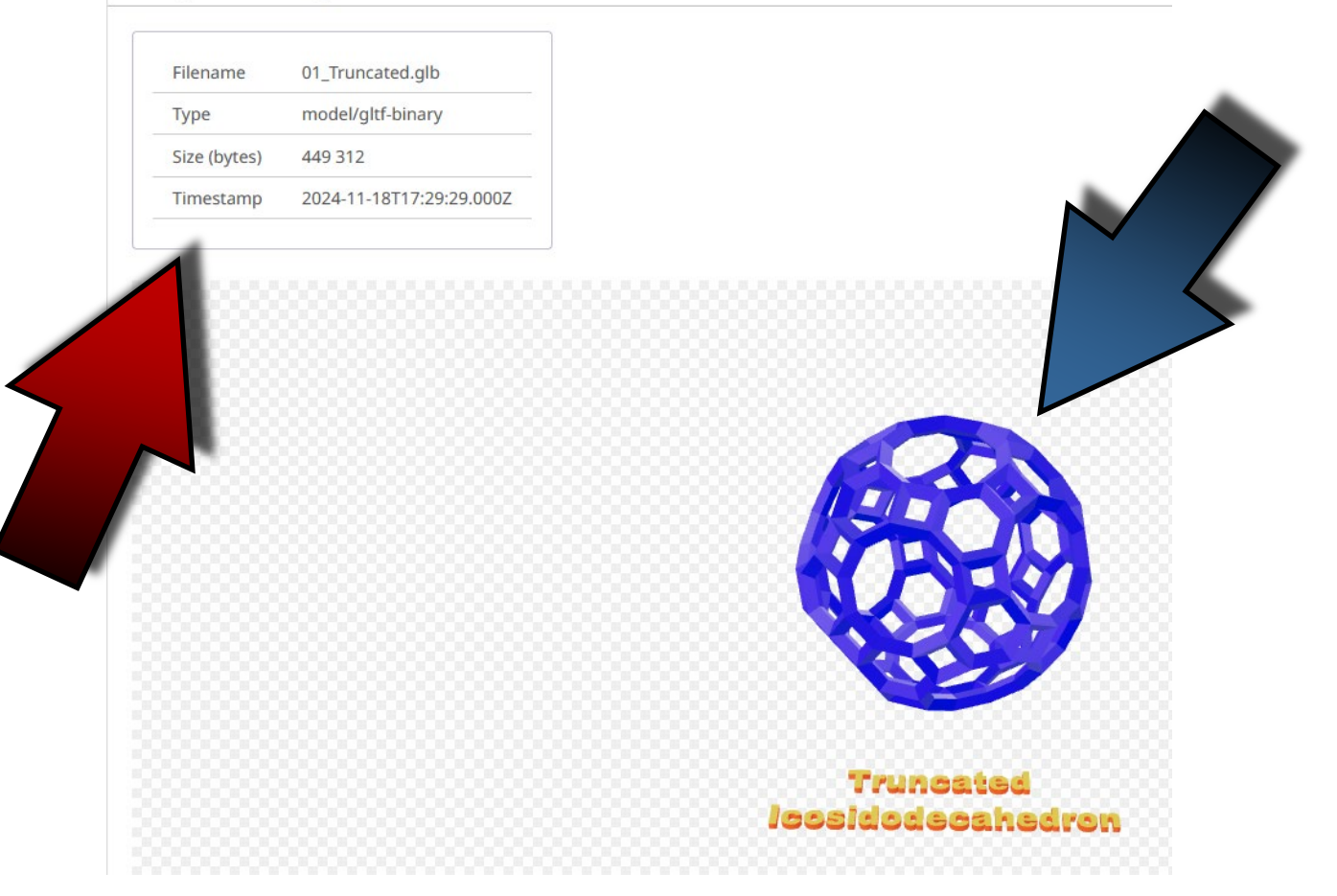

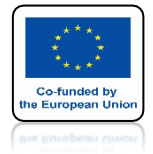

# POWER OF AR AND VR MOŻEMY PRZESYŁAĆ DO OKULARÓW 3D

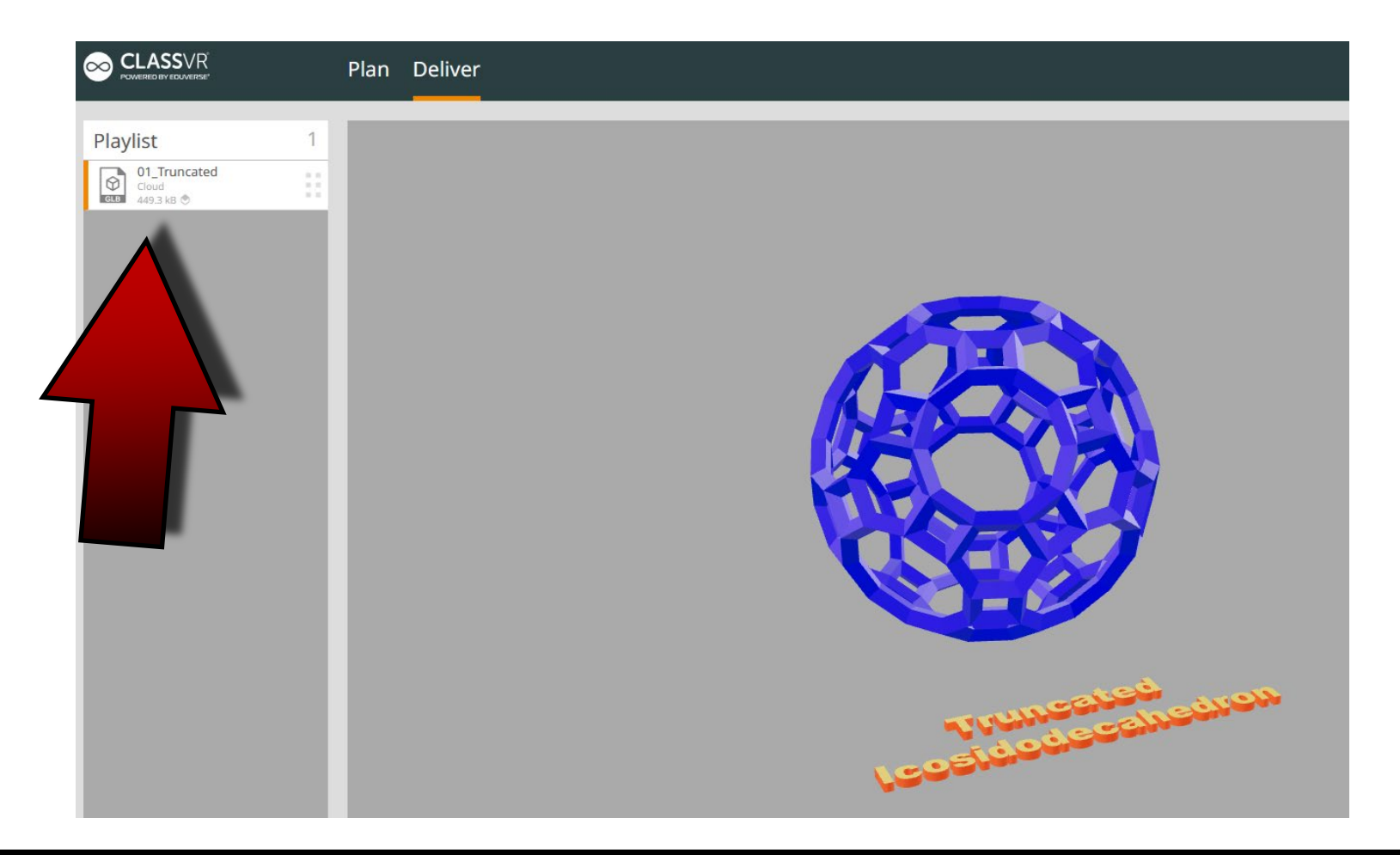

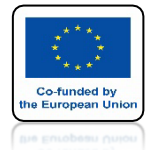

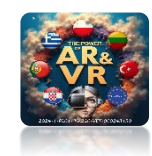

# STWÓRZ SAMODZIELNIE POZOSTAŁE BRYŁY

|                    |                                  | Presets                       |
|--------------------|----------------------------------|-------------------------------|
|                    | Snub Dodecahedron                |                               |
|                    | –<br>Truncated Icosidodecahedron | Pentagonal Hexecontahedron    |
|                    | Rhombicosidodecahedron           | <br>Disdyakis Triacontahedron |
|                    | Truncated Icosahedron            | Deltoidal Hexecontahedron     |
|                    | Truncated Dodecahedron           | Pentakis Dodecahedron         |
| ∨ (Regular) solids | _cosidodecahedron                | Triakis Icosahedron           |
| Operator Presets   | Snub Cube                        | Rhombic Triacontahedron       |
| Source             | Truncated Cuboctahedron          | Pentagonal Icositetrahedron   |
| Size               | Rhombicuboctahedron              | Disdyakis Dodecahedron        |
| Vertex Truncation  | Truncated Octahedron             | Deltoidal Icositetrahedron    |
| Edge Truncation    | Truncated Cube                   | Tetrakis Hexahedron           |
| Snub               | Cuboctahedron                    | Triakis Octahedron            |
|                    | Truncated Tetrahedron            | Rhombic Dodecahedron          |
|                    | Custom                           | Triakis Tetrahedron           |
| Presets            | Custom ~                         |                               |

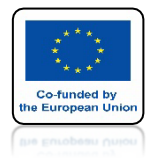

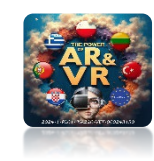

# WYEKSPORTUJ WSZYSTKIE DO GLB I STL

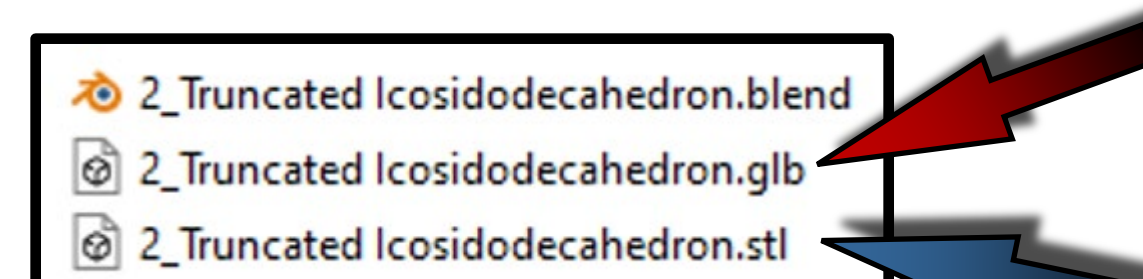

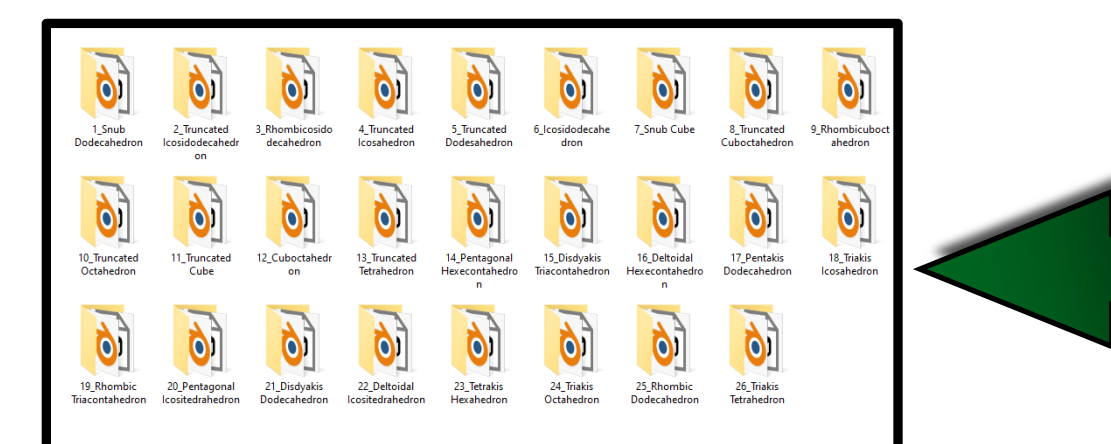

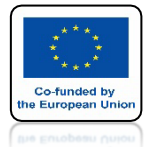

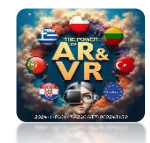

### MOŻESZ DODAĆ PODSTAWKI I WSZYSTKIE WYDRUKOWAĆ NA DRUKARCE 3D

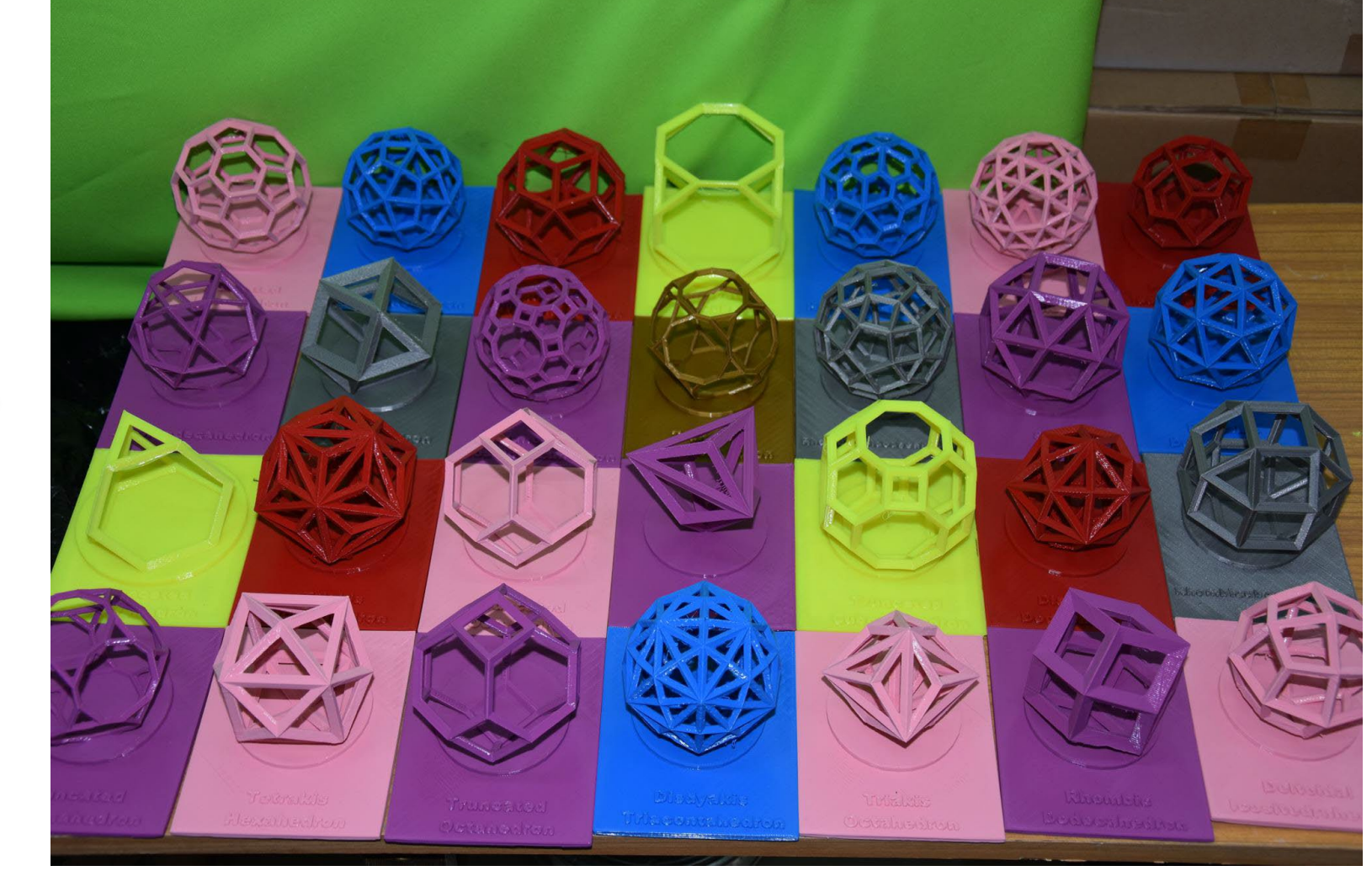

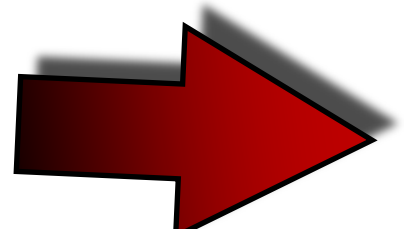

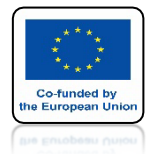

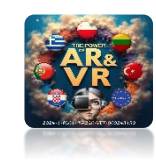

### TAK WYKONANY MODEL MOŻNA WYDRUKOWAĆ BEZ PODPÓR

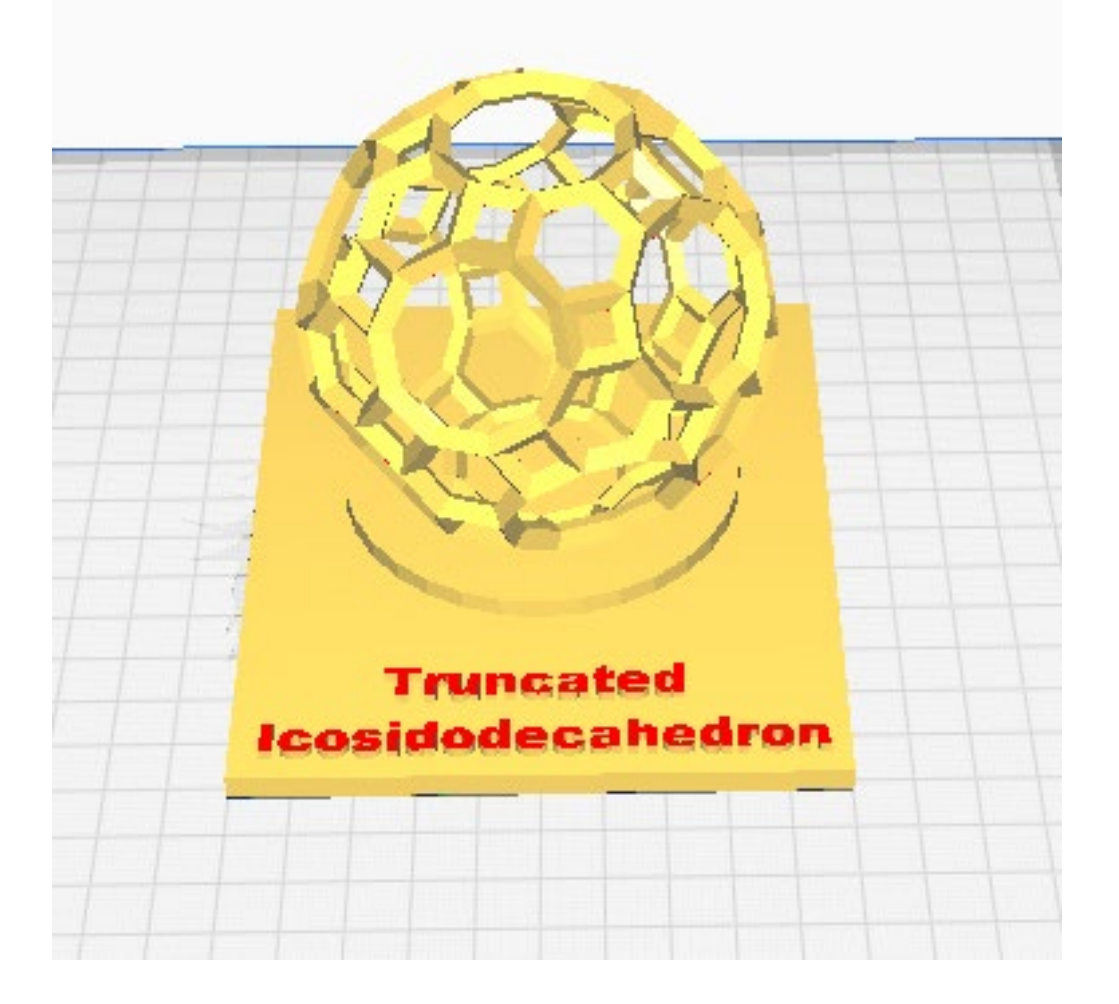

# DZIĘKUJĘ ZA UWAGĘ

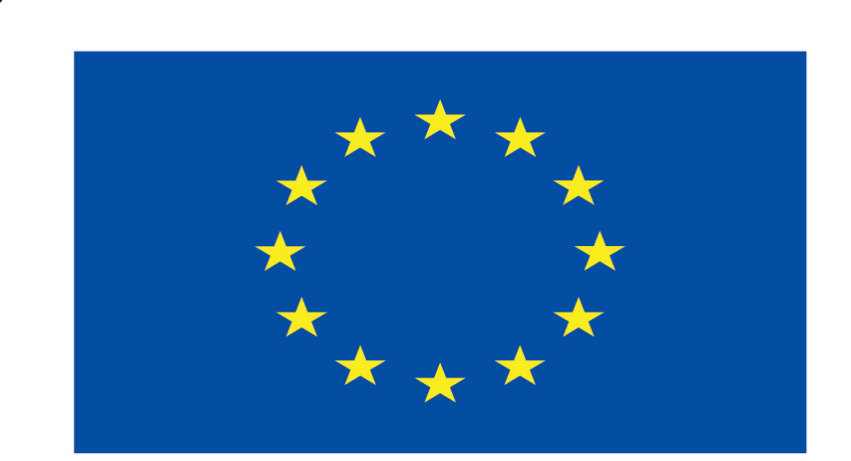

### Co-funded by the European Union

### **Co-runged by** the European Union

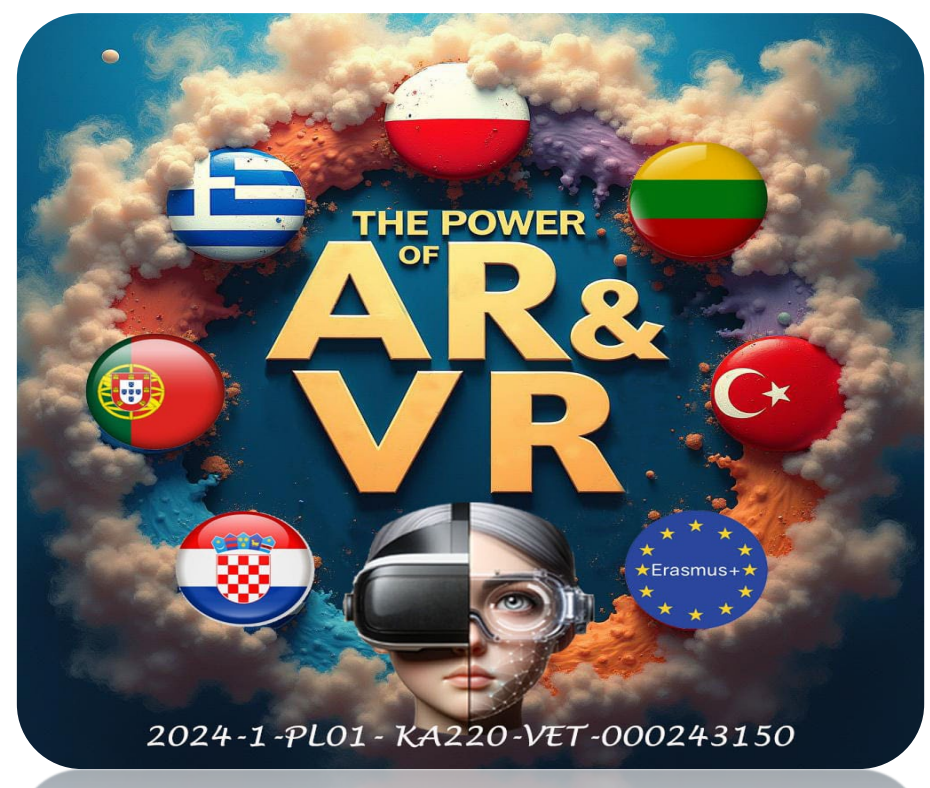

2024-1-PL01- KA220-VET-000243150